## **UTRADE SG**

### **New Mobile App Navigation Guide**

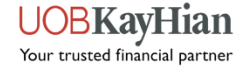

### **Key Features**

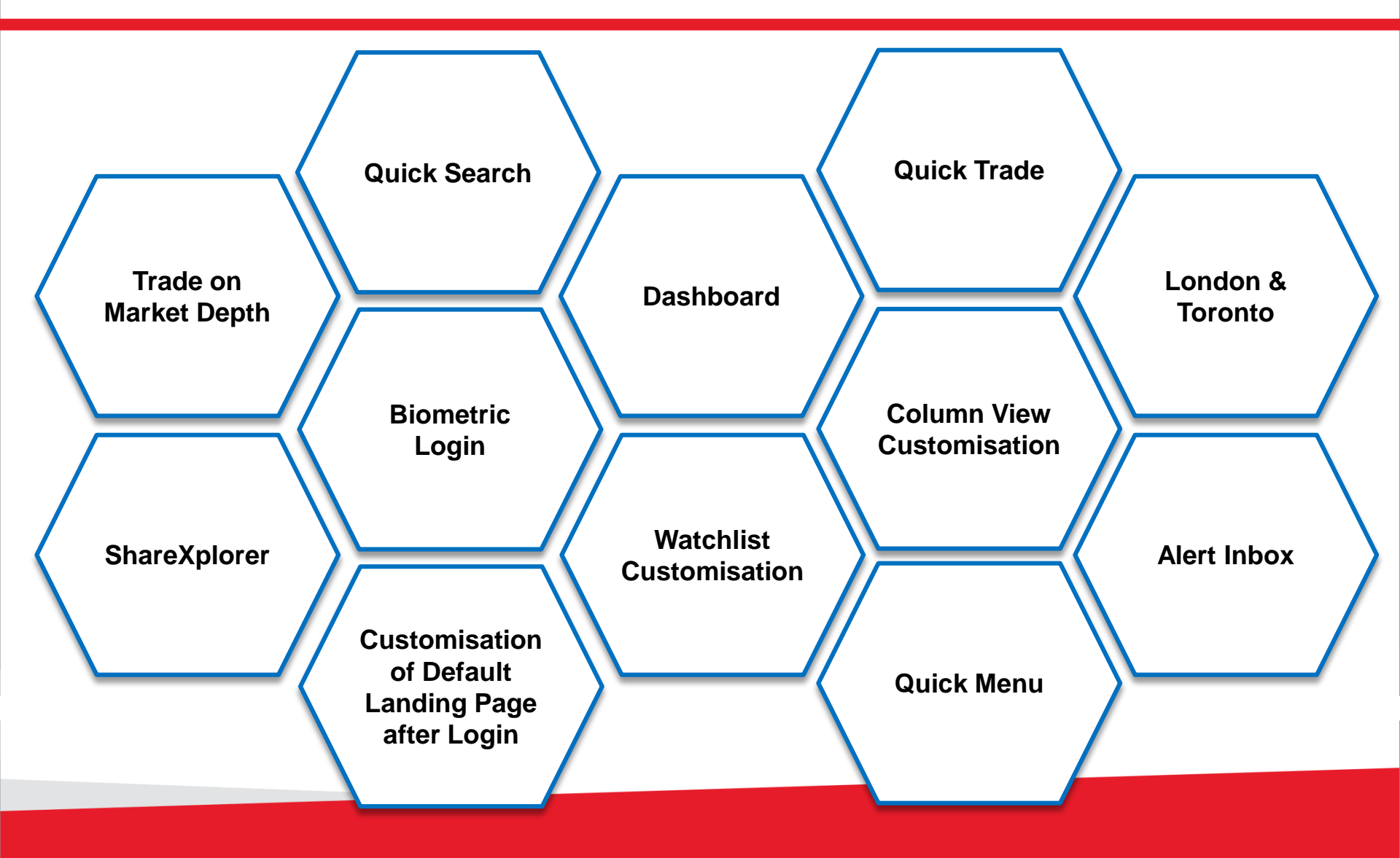

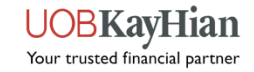

### **GETTING STARTED**

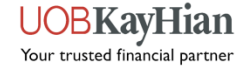

### **User Guide Navigation Menu**

| Click on any of the links be                                                   | elow to read more about each se                                                                    | ection:                                                         |
|--------------------------------------------------------------------------------|----------------------------------------------------------------------------------------------------|-----------------------------------------------------------------|
| Login Page                                                                     | Quick Trade                                                                                        | Account Management                                              |
| Dashboard                                                                      | <ul> <li>Order Placement</li> <li>Order Book</li> </ul>                                            | <ul> <li>Trust Balance</li> <li>Outstanding Position</li> </ul> |
| Menu                                                                           | Order Details                                                                                      | <ul> <li>TR Details</li> <li>Change User ID</li> </ul>          |
| <ul> <li>Quick Menu</li> <li>Main Menu</li> </ul>                              | Portfolio<br>◆ Custody Holdings                                                                    | <ul> <li>Change Password</li> </ul>                             |
| Market Info<br><ul> <li>Top Movers</li> <li>Market Indices</li> </ul>          | <ul> <li>Unrealised P/L</li> <li>Realised P/L</li> <li>Add Records</li> <li>E-Statement</li> </ul> | Information                                                     |
| <ul> <li>Market Summary</li> <li>Counter Info</li> <li>ShareXplorer</li> </ul> | Nowe & Research                                                                                    | Settings<br>↔ Alert Criteria<br>↔ Preference                    |
| Watchlist                                                                      | INEWS & RESEALCH                                                                                   | <ul> <li>Notifications</li> </ul>                               |
| <ul> <li>Watchlist</li> <li>Watchlist Editor</li> </ul>                        |                                                                                                    | Calculator                                                      |

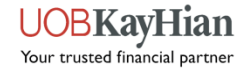

### Login Page

Perform login, Face/Touch ID registration, account opening and new password requests.

Read important UTRADE-related news and promotions or contact us if you require further assistance.

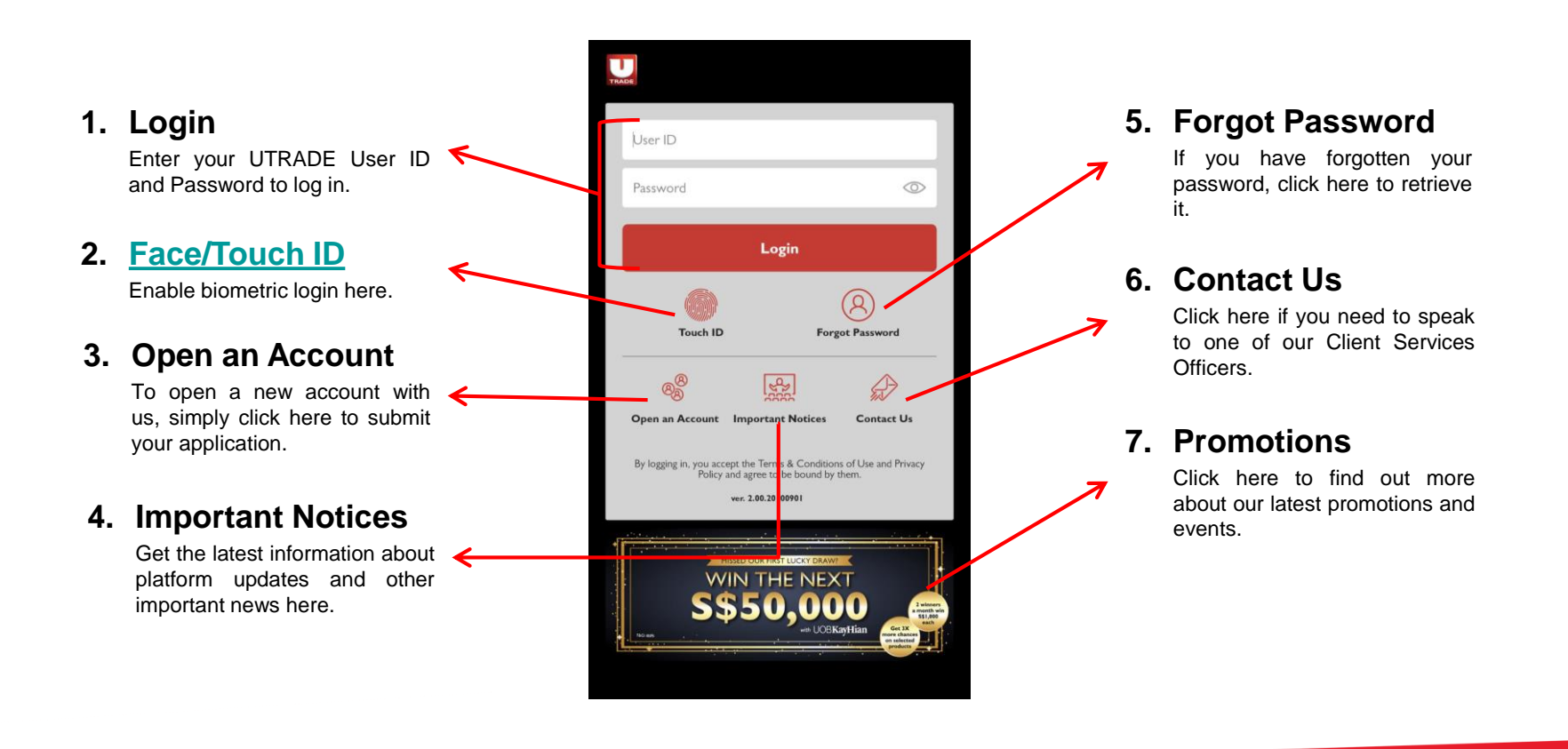

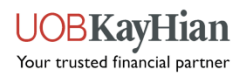

### **How to Register for Biometric Login?**

- 1. Tap the Touch/Face ID button on the Login Page.
- 2. Enter your User ID and Password. Read and accept the terms & conditions, then click "Login and Register".
- 3. A black pop-up box will appear, prompting you to scan your thumbprint or scan your face.
- 4. Once completed, you will be directed into the app.

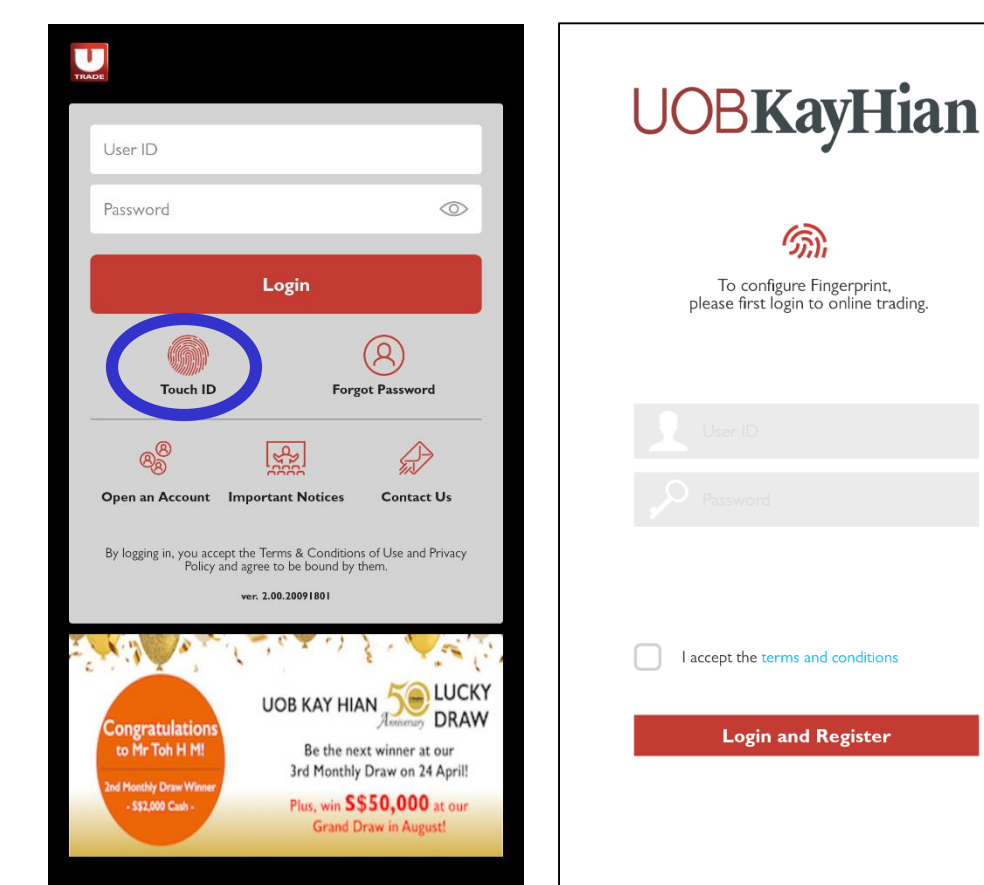

#### >> Back to Navigation Menu

### DASHBOARD

>> Back to Navigation Menu

UOBKayHian Your trusted financial partner

### Dashboard

The Dashboard provides an overview of key information about your portfolio, the stocks on your watchlist and the performance of different global markets.

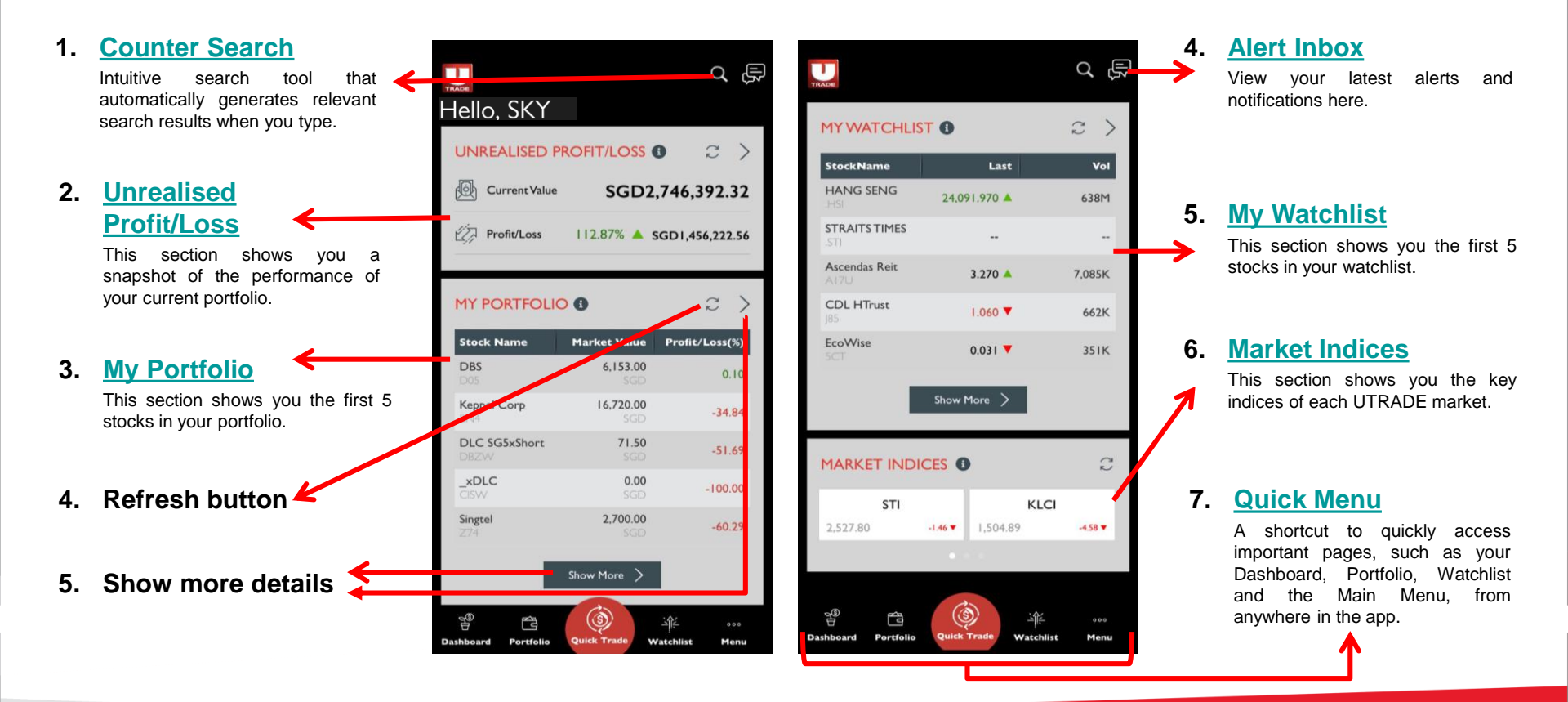

#### >> Back to Navigation Menu

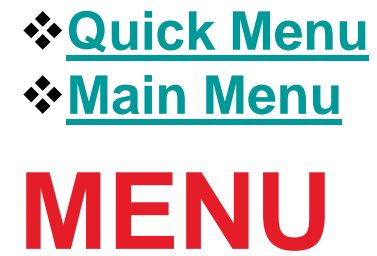

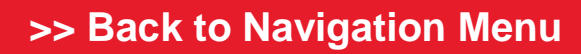

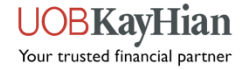

### **Quick Menu**

A quick access toolbar that is present at the bottom of your app's screen in almost every page of the app. It provides shortcuts to your Dashboard, Unrealised Portfolio, Watchlist and the Main Menu. It also gives you quick access to order placement via Quick Trade.

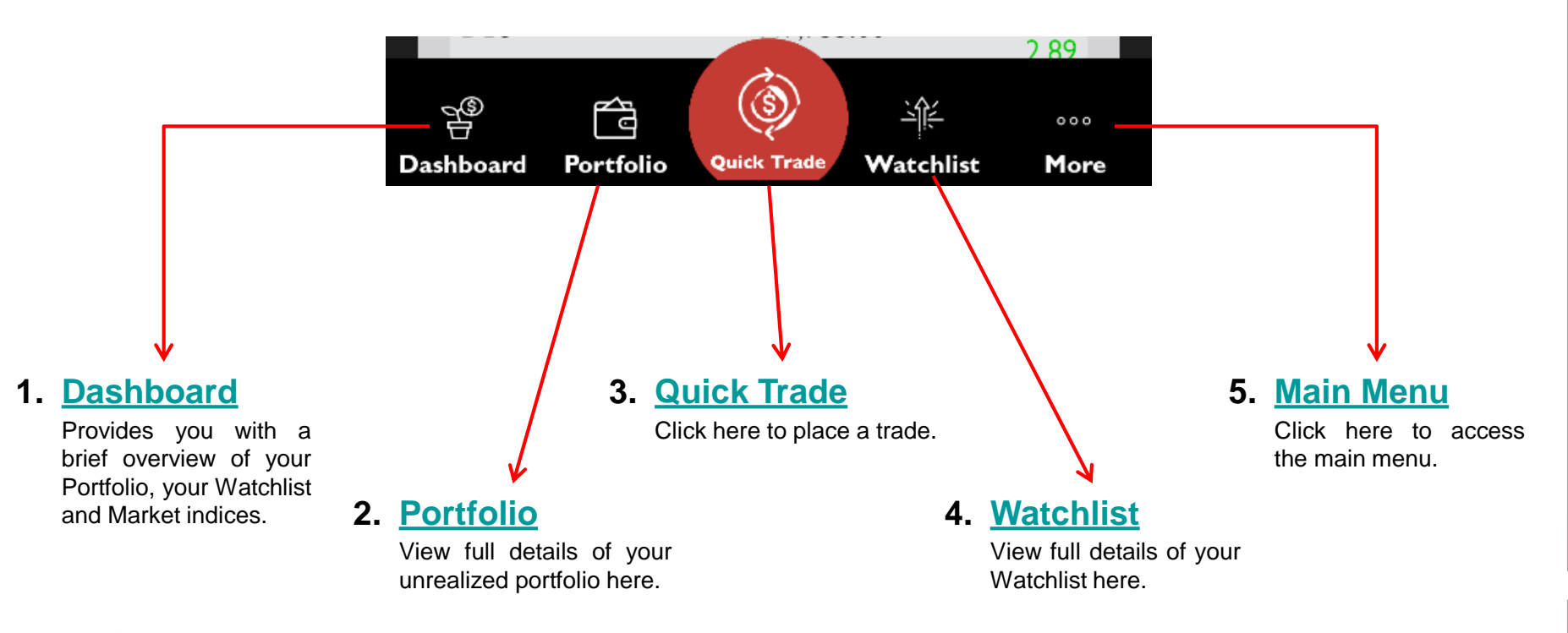

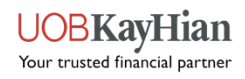

### Main Menu

The Main Menu provides access to all pages in the app (excluding Dashboard and Quick Trade). Access the Main Menu via the Quick Menu.

| Q Counter                                                                                                    | A 🕾 Main Menu 🛛                                                                                                    | Click on any of the links below                              | <i>i</i> to read more about ea                                            | ch section.)      |
|----------------------------------------------------------------------------------------------------|----------------------------------------------------------------------------------------------------|--------------------------------------------------------------|---------------------------------------------------------------------------|-------------------|
| Image: Market Info     ✓       Image: Market Info     ✓       Image: Market Info     ✓ <th><ul> <li>Market Info</li> <li>Top Movers</li> <li>Market Indices</li> <li>Market Summary</li> </ul></th> <th>News and ResearchNews (Coming Soon)Research (Coming Soon)</th> <th><ul> <li>Information</li> <li>↔ Announcements</li> <li>❖ Inbox</li> </ul></th> <th><u>Calculator</u></th> | <ul> <li>Market Info</li> <li>Top Movers</li> <li>Market Indices</li> <li>Market Summary</li> </ul>                                                                                                    | News and ResearchNews (Coming Soon)Research (Coming Soon)    | <ul> <li>Information</li> <li>↔ Announcements</li> <li>❖ Inbox</li> </ul> | <u>Calculator</u> |
| 3<br>آگ Portfolio بر                                                                                                    | ,732.97                                                                                                    |                                                              |                                                                           |                   |
| 🔊 News and Research 🗸 🗸                                                                                                    | Watchlist                                                                                                    | Account                                                      | <u>Settings</u>                                                           | Log out           |
| S Account Management ✓                                                                                                    | C Crder Book                                                                                                    | Management<br>◆ Trust Balance                                | <ul> <li>Alert Criteria</li> <li>Preference</li> </ul>                    |                   |
| 🕄 Information 🗸 🗸                                                                                                    | <sup>000</sup> <b>Portfolio</b>                                                                                                    | <ul> <li>Outstanding Position</li> <li>TR Details</li> </ul> | <ul> <li>Notifications</li> </ul>                                         |                   |
| Settings ~                                                                                                    | OUNT OF CONTRACT OF CONTRACT. OF CONTRACT OF CONTRACT OF CONTRACT OF CONTRACT OF CONTRACT OF CONTRACT OF CONTRACT OF CONTRACT OF CONTRACT OF CONTRACT OF CONTRACT OF CONTRACT OF CONTRACT OF CONTRACT OF CONTRACT OF CONTRACT OF CONTRACT OF CONTRACT OF CONTRACT OF CONTRACT OF CONTRACT OF CONTRACT OF CONTRACTON OF CONTRACT OF CONTRACT. OF CONTRACT OF CONTRACT OF CONTRACT OF CONTRACT OF CONTRACT OF CONTRACT OF CONTRACT. OF CONTRACT OF CONTRACT OF CONTRACT OF CONTRACT. OF CONTRACT OF CONTRACT OF CONTRACT. OF CONTRACT OF CONTRACT OF CONTRACT. OF CONTRACT OF CONTRACT OF CONTRACT. OF CONTRACT OF CONTRACT OF CONTRACT. OF CONTRACT OF CONTRACT OF CONTRACT. OF CONTRACT OF CONTRACT OF CONTRACT. OF CONTRACT OF CONTRACT OF CONTRACT. OF CONTRACT OF CONTRACT OF CONTRACT. OF CONTRACT OF CONTRACT. OF CON | <ul> <li>Change User ID</li> <li>Change Password</li> </ul>  |                                                                           |                   |
| Calculator  Logout                                                                                                    | Add Records<br>◆ E-Statement                                                                                                    |                                                              |                                                                           |                   |

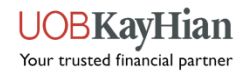

Top Movers
Market Indices
Market Summary
Counter Info
ShareXplorer

### **MARKET INFO**

>> Back to Navigation Menu

UOBKayHian Your trusted financial partner

### **Top Movers**

- View real-time or delayed stock information such as Top 30 Volume, Top 30 Gainers, Top 30 Losers, Top 30 %Gainers, Top 30 %Losers and Top 30 Value stocks by markets.
- Markets available: SGX, BURSA, HKEX, NYSE, NASDAQ, AMEX, NYSE ARCA, London, Toronto

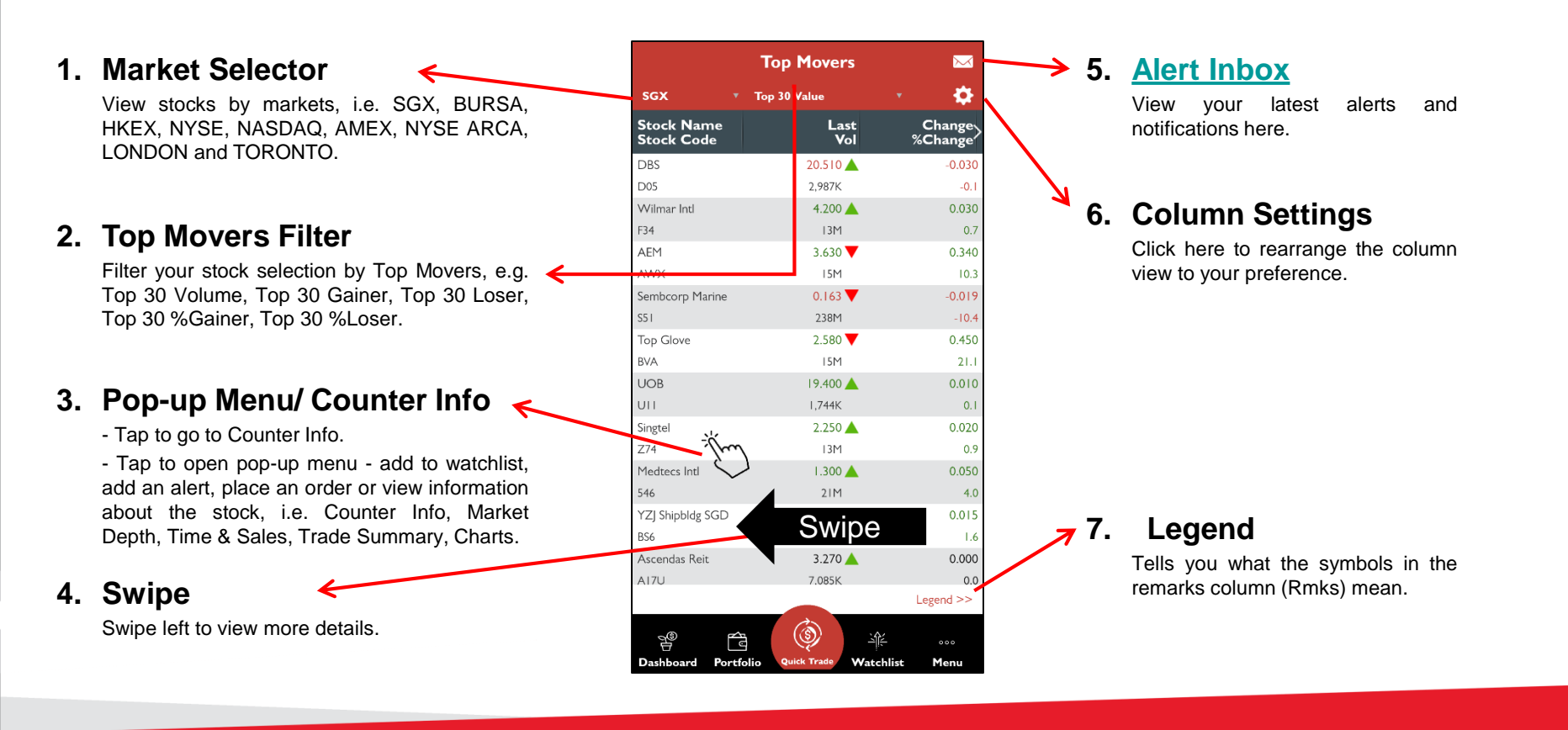

#### >> Back to Navigation Menu

### **Top Movers** – Explaining the different colour indicators

#### Colour Indicators (flashing boxes):

- The price value (such as last price) flashes:
  - **Green** When price > previous closing price
  - **Red** When price < previous closing price
- Vol flashes:
  - Yellow Indicates a change in volume
- Change/%Change flashes:
  - Green When change is positive
  - Red When change is negative
- Note: that when there is a change in price and volume concurrently in the Last/Vol column, the indicator will flash based on the change in price.

|                          | Top Movers     |                   |
|--------------------------|----------------|-------------------|
|                          | Top 30 Gainers | · i 🌣             |
| Stock Name<br>Stock Code | Last<br>Vol    | Change<br>%Change |
| ZOOM VICOM A             | 529.1075 💙     | +19.85            |
| ZM.O                     | 5,303K         | +3.               |
| SLEEP NBER CRP           | 63.280 💙       | +5.11             |
| SNBR.O                   | 1,208K         | +8.               |
| REPLMUNRP INC            | 41.615 🔺       | +5.36             |
| REPL.O                   | 2,885K         | +14.              |
| GRAVITY CO LTD           | 124.500 💙      | +3.83             |
| GRVY.O                   | 29,396         | +3.               |
| TWIST BICIENCE           | 93.150 💙       | +2.95             |
| TWST.O                   | IIIK           | +3.               |
| svb financial            | 272.030 💙      | +4.25             |
| sivb.o                   | 40,421         | +1.               |
| WATFODNG LT              | 35.090 💙       | +3.08             |
| WTRE.O                   | 1,110K         | +9.               |
| ARROW PRMTCL             | 46.775 🔺       | +2.31             |
| ARWR.O                   | I,104K         | +5.               |
| SPI ENERGY CO            | 9.5401 📥       | +2.36             |
| SPI.O                    | 40M            | +32.              |
| NCINO INC ORD            | 79.140 🔺       | +2.65             |
| NCNO.O                   | 120K           | +3.               |
| ESTRN BHR ORD            | 12.350 🔺       | +2.35             |
| EBC.O                    | 14M            | +23.              |
| OUTSETCL ORD             | 48.510 🔺       | +2.45             |
|                          |                | Legend >>         |
|                          | (a)            | <u>، ۸</u>        |
|                          |                | 1                 |

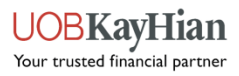

### **Counter Search (Method 1)**

1.

- For markets that do not have Top Movers (e.g. SGX UnitShare, SE-HK, SZ-HK), you may search for the counters via the Counter Search tool.
- You may also use Counter Search to search for any counters from any UTRADE markets.
- Below outlines 3 methods to access the Counter Search tool.

| Method 1 | (Via | Тор |
|----------|------|-----|
| Movers)  |      |     |

- 1. Select one of the markets via the market selector.
- 2. Click "Yes" when prompted to go to Counter Search.
- Enter the counter name/ code in the search bar at the top of the Main Menu.

|   |                 | Top Movers    |                   |
|---|-----------------|---------------|-------------------|
|   | sgx 🔺           | Top 30 Volume | · 🗘               |
|   | sgx 🗸           | Last<br>Vol   | Change<br>%Change |
|   | SGX UnitShare   | 0.059 🔺       | 0.00              |
|   | BURSA           | 58M           | 1                 |
|   | HKEX            | 0.080 🔺       | 0.03              |
|   | TIKEX           | 26M           | 60                |
|   | NYSE            | 0.147 🔻       | 0.00              |
|   | NASDAQ          | 25M           | 0                 |
|   | AMEX            | 0.056 🔻       | -0.02             |
|   | 7.0.127         | 25M           | -33               |
|   | NYSE ARCA       | 1.340 🔺       | 0.12              |
|   | SE-HK           | 23M           | 9                 |
|   | SZ-HK           | 0.115 🔺       | 0.03              |
| 1 | 32-110          | 20M           | 38                |
|   | LONDON          | 0.285 🔺       | 0.02              |
|   | TORONTO         | 18M           | 7                 |
| ľ | HSI 236001 127@ | 0.084 🔻       | -0.03             |
|   | HLRW            | 18M           | -31               |
|   | HSI2440001127@  | 0.169 📥       | 0.04              |
|   | JHXW            | I6M           | 34                |
| 4 | SunMoonFood     | 0.03 I 🔻      | -0.00             |
|   | 4AI             | 16M           | -22               |
|   |                 |               | Legend >>         |
|   | ~@ _            | <u>(</u>      |                   |
|   |                 |               |                   |

|                                                   | Top Movers                                  | ; 📐                 |
|---------------------------------------------------|---------------------------------------------|---------------------|
|                                                   |                                             | <b></b> ;           |
| Stock Name<br>Stock Code                          | Last<br>Vo                                  | t Chang<br>I %Chang |
| Jiutian Chemical                                  | 0.059 🔺                                     | 0.0                 |
| C8R                                               | 58M                                         |                     |
| HSI2480001029@                                    | 0.080 🔺                                     | 0.0                 |
| exdw                                              | 26M                                         | 60                  |
| Sembcorp Marine                                   | 0.147 🔻                                     | 0.0                 |
| S5 I                                              | 25M                                         | (                   |
| HSI2280001127@                                    | 0.056                                       | -0.0                |
| Medi feed yet. Do<br>to search for<br>546<br>HSI2 | you want go to Co<br>the counter to tr<br>S | NO                  |
| Kimly                                             | 0.285 🔺                                     | 0.0                 |
| ID0                                               | 18M                                         |                     |
| HSI 236001127@                                    | 0.084 🔻                                     | -0.0                |
| HLRW                                              | 18M                                         |                     |
| HSI2440001127@                                    | 0.169 🔺                                     | 0.0                 |
| UHXW                                              | 16M                                         | 3+                  |
| SunMoonFood                                       | 0.031 🔻                                     | -0.0                |
| AAI                                               | 16M                                         |                     |
|                                                   |                                             | Legend >            |
| 94<br>94                                          | ه ا                                         |                     |
|                                                   |                                             |                     |

2

| 3   | -                  |        |             |                   |
|-----|--------------------|--------|-------------|-------------------|
| Q   | Counter            |        |             | X                 |
|     |                    |        | •           | <b>\$</b>         |
| ы   | Market Info        | ^      |             | Change<br>%Change |
|     | Ten Manua          |        |             | 0.000             |
|     | Top Movers         | /      |             | 0.0               |
|     | Market Indices     |        |             | 0.030             |
|     |                    |        |             | 0.000             |
|     | Market Summary     |        |             | 0.0               |
|     | ShareXplorer       |        |             |                   |
|     |                    |        |             |                   |
| 汕往  | Watchlist          |        |             | 0.120             |
|     |                    |        |             | 9.8               |
| (A) | Onden De els       |        |             |                   |
| Ŷ   | Order Book         |        |             | 0.020             |
|     |                    |        |             | 7.5               |
| ť3  | Portfolio          | $\sim$ |             |                   |
|     |                    |        |             |                   |
| a   | News and Research  | $\sim$ |             | 0.042             |
|     |                    |        |             | 33.3              |
|     |                    |        |             |                   |
| 8   | Account Management | $\sim$ |             | -22.5             |
|     |                    |        |             | Legend >>         |
| 0   | Information        | $\sim$ | <u>ال</u> ا |                   |
|     | ~                  |        | chlist      | Menu              |

#### >> Back to Navigation Menu

### Counter Search (Method 2 & 3)

1.

#### Method 2 (Via Search Tool Icon)

- 1. Click on the search tool icon at the top right of the dashboard screen to open the search tool.
- 2. Enter the counter name/ code in the search bar at the top of the Main Menu.

|                                                                  | KOFIT/LOSS                                                                                                    | D C )                                                 |
|------------------------------------------------------------------|----------------------------------------------------------------------------------------------------|-------------------------------------------------------|
| Current Value                                                    | SGD2                                                                                                    | ,746,392.32                                           |
| Profit/Loss                                                      | 112.87% 🔺 s                                                                                                    | 5GD1,456,222.5                                        |
| I. I. O. KITOEK                                                  | •••                                                                                                    | 0,                                                    |
| Stock Name                                                       | Market Value                                                                                                    | Profit/Loss(%)                                        |
| Stock Name                                                       | Market Value                                                                                                    | Profit/Loss(%)                                        |
| Stock Name<br>DBS<br>D05<br>Keppel Corp<br>BN4                   | Market Value<br>6,153.00<br>SGD<br>16,720.00<br>SGD                                                                                         | Profit/Loss(%)<br>0.10<br>-34.84                      |
| Stock Name DBS D05 Keppel Corp BN4 DLC SG5xShort DBZW            | Market Value<br>6,153.00<br>SGD<br>16,720.00<br>SGD<br>71.50<br>SGD                                                                         | Profit/Loss(%)<br>0.10<br>-34.84<br>-51.69            |
| Stock Name DBS D05 Keppel Corp BN4 DLC SG5xShort DBZW _xDLC CISW | Market Value           6,153,00           SGD           16,720,00           SGD           71,50           SGD           0,000           SGD | Profit/Loss(%)<br>0.10<br>-34.84<br>-51.69<br>-100.00 |

| Commer  Market Info  Market Info  Market In |            |                    |        |              |              |
|----------------------------------------------------------------------------------------------------|------------|--------------------|--------|--------------|--------------|
| Image: Market Info   Image: Watchlist   Image: Watchlist   Image: Market Info   Image: Watchlist   Image: Market Info   Image: Market Info   Image: Market                                                                                                    | Q          | lounter            |        |              |              |
| Image: Watchlist       Image: Watchlist         Image: Watchlist       Image: Watchlist         Image: Watchlist                                                                                                    | ш          | Market Info        | ~      | Q            | , ÇF         |
| <ul> <li>Order Book</li> <li>Portfolio</li> <li>Portfolio</li> <li>News and Research</li> <li>Recount Management</li> <li>Account Management</li> <li>Information</li> <li>Settings</li> <li>Calculator</li> <li>Logout</li> <li>Logout</li> </ul>                                                                                                    | *          | Watchlist          |        | _            |              |
| Portfolio       >         Image: News and Research       >         News and Research       >         Account Management       >         Information       >         Settings       >         Calculator       >         Logout       Image: Normation of the set of the set of the s                                                                                                    | ٢          | Order Book         |        | 02           | >            |
| News and Research       ~         & Account Management       ~         Information       ~         Settings       ~         Calculator       ~         Logout       E                                                                                                    | à          | Portfolio          | $\sim$ | <b>3,732</b> | <b>.97</b>   |
| 8     Account Management     C       1     Information     0.00       2     Settings     0.00       1     Calculator     0.00       2     Logout     1000                                                                                                    |            | News and Research  | $\sim$ |              | _            |
| <ul> <li>Information</li> <li>Settings</li> <li>Calculator</li> <li>Calculator</li></ul>                                                                                                    | 8          | Account Management | $\sim$ |              | >            |
| ♦       Settings       ●       0.00         □       Calculator       ●       0.00         □       Calculator       >       2.89         ●       Logout       ↓       ●                                                                                                    | 0          | Information        | ~      | (            | 0.00         |
| Calculator 0.00<br>2 R9<br>Cologout 6.000                                                                                                    | ¢          | Settings           | $\sim$ | (            |              |
| Logout Logout                                                                                                    | + -<br>X = | Calculator         | $\sim$ |              | 0.00<br>2.89 |
|                                                                                                    | ٢          | Logout             |        | chlist       | °°°          |

#### Method 2 (Via Main Menu Icon)

- 1. Open the Main Menu by tapping on the Main Menu icon at the bottom right of your screen.
- 2. Enter the counter name/ code in the search bar at the top of the Main Menu.

| IEIIO, SKI                                                                                       |                                                                                |                                               | <u>1.01</u> | Market Info                                   | $\sim$      |                 |
|--------------------------------------------------------------------------------------------------|--------------------------------------------------------------------------------|-----------------------------------------------|-------------|-----------------------------------------------|-------------|-----------------|
|                                                                                                  | SGD2                                                                           | D                                             | <u> </u>    | Watchlist                                     |             | _               |
| Profit/Loss                                                                                      | 112.87% 🔺 s                                                                    | 5GD1,456,222.56                               | ٢           | Order Book                                    |             | 0 C             |
| MY PORTFOLI                                                                                      | • •                                                                            | 2 >                                           | ŕ           | Portfolio                                     | $\sim$      | 3,732           |
| Stock Name                                                                                       | Market Value                                                                   | Profit/Loss(%)                                |             | News and Research                             | $\sim$      |                 |
| 555                                                                                              | 6 152 00                                                                       |                                               |             |                                               |             | _               |
| DOS                                                                                              | 5GD                                                                            | 0.10                                          | 0           |                                               |             | C               |
| DBS<br>D05<br>Keppel Corp<br>BN4                                                                 | 16,720.00<br>SGD                                                               | 0.10<br>-34.84                                | 8           | Account Management                            | $\sim$      | C               |
| DBS<br>D05<br>Keppel Corp<br>BN4<br>DLC SG5xShort<br>DB2W                                        | 16,720.00<br>SGD<br>71.50<br>SGD                                               | 0.10<br>-34.84<br>-51.69                      | 8           | Account Management                            | ~           | C<br>Profit/Los |
| Dos<br>Keppel Corp<br>BN4<br>DLC SG5xShort<br>DBZW<br>_xDLC<br>CISW                              | 16,720.00<br>SGD<br>71.50<br>SGD<br>0.00<br>SGD                                | 0.10<br>-34.84<br>-51.69<br>-100.00           | 8           | Account Management                            | ~<br>~      | ۲<br>Profit/Los |
| DIS<br>DOS<br>Keppel Corp<br>BN4<br>DLC SG5xShort<br>DLC SG5xShort<br>DLC CISW<br>Singtel<br>Z74 | 6,153,00<br>16,720,00<br>SGD<br>71,50<br>SGD<br>0,00<br>SGD<br>2,700,00<br>SGD | 0.10<br>-34.84<br>-51.69<br>-100.00<br>-60.29 | 8           | Account Management<br>Information<br>Settings | ~<br>~<br>~ | Ç<br>Profit/Los |

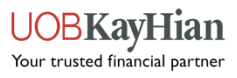

### **Market Indices**

- Track the performance of various market and industry stock indices.
- Markets available: SGX, HKEX. (BURSA, BURSA FTSE are coming soon.)
- ✤ Note: For SGX, the top few rows may be empty. Please scroll down to see the other indices.

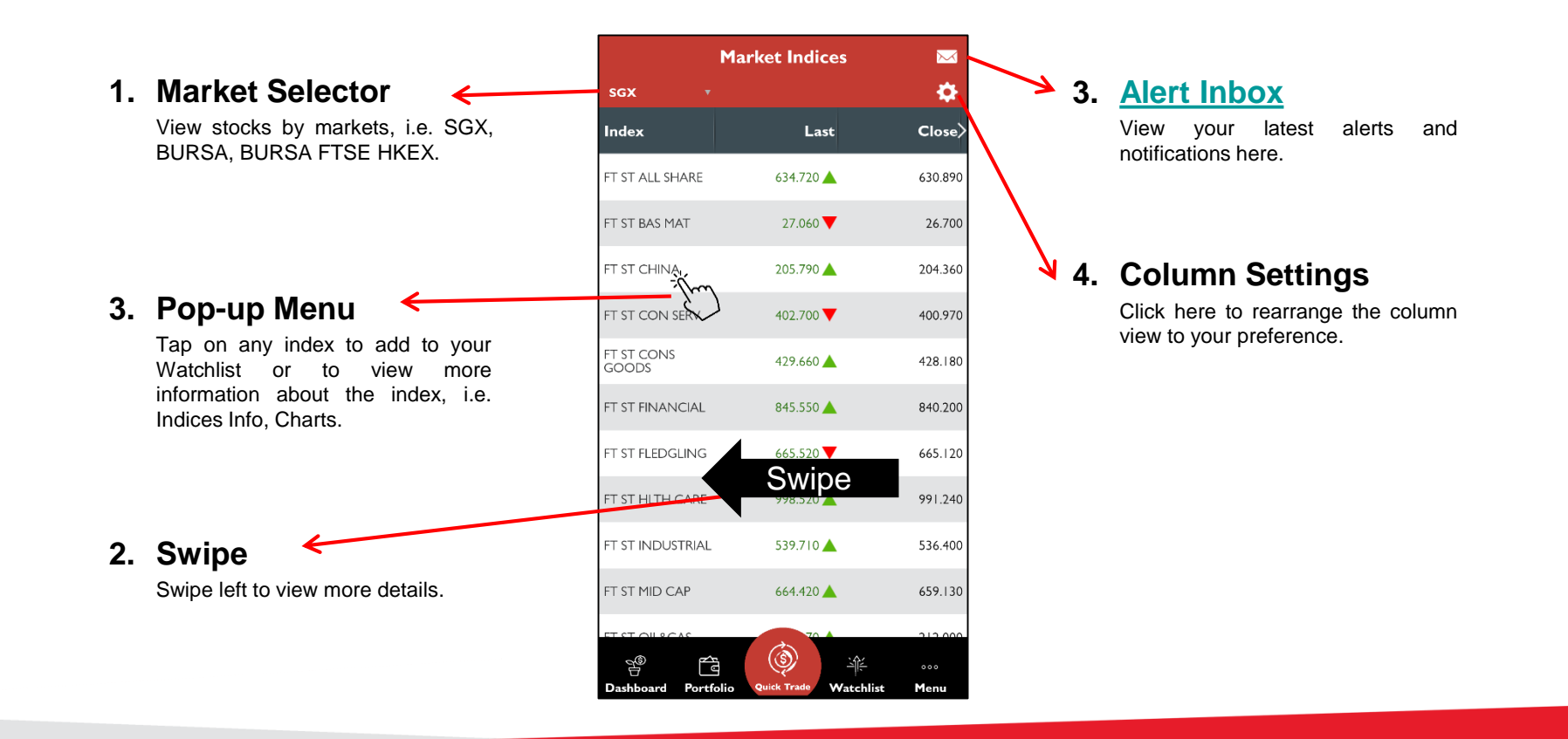

#### >> Back to Navigation Menu

Hian

### **Market Summary**

- Track the performance of different sectors in the market.
- Markets available: SGX.

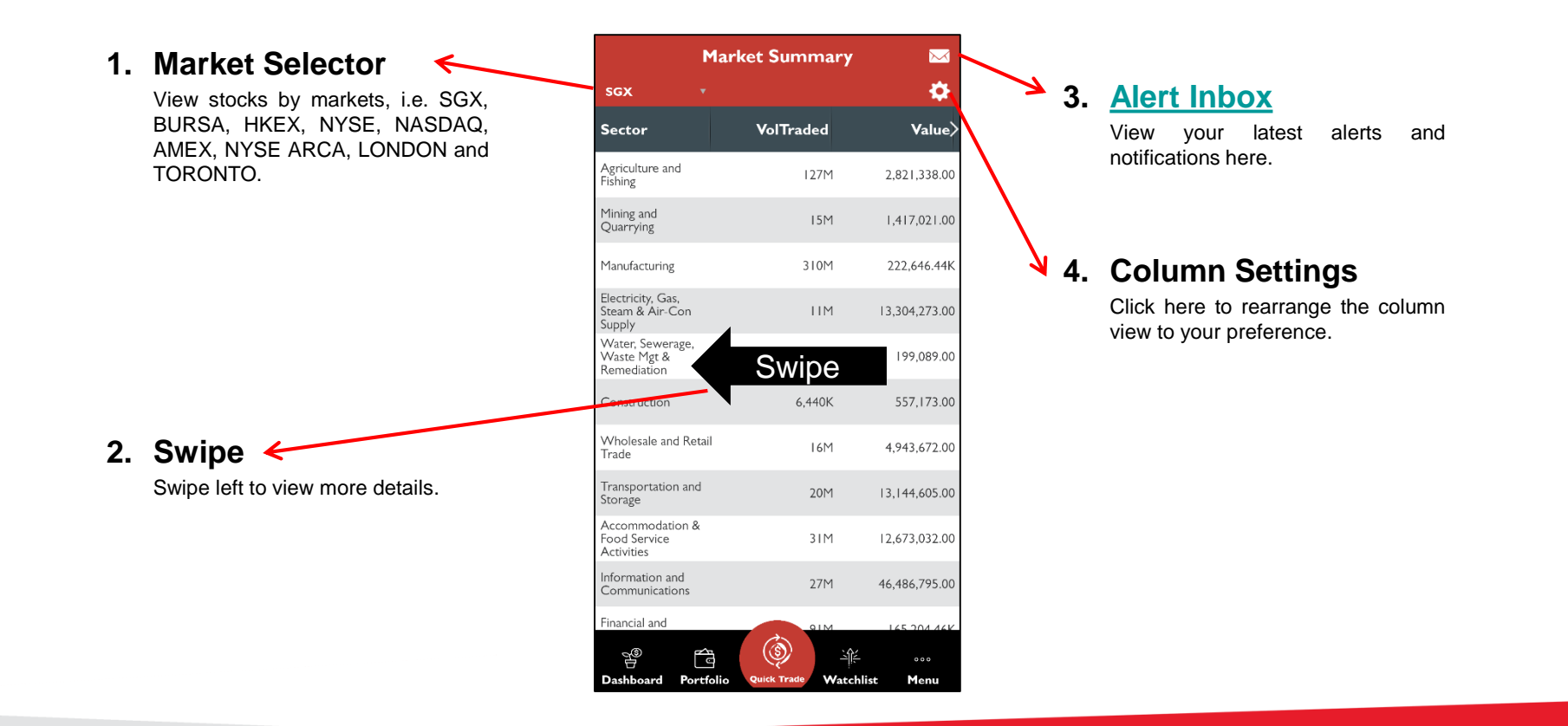

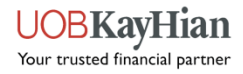

### **Counter Info**

- Counter Info provides in-depth details about the intraday performance of a stock, i.e.
  - ✓ Counter Info
  - ✓ Market Depth
  - ✓ Time & Sales
  - ✓ Trade Summary
  - ✓ Charts.
- You can access Counter Info by using the Counter Search tool or by tapping on any stock counters in your Dashboard, Watchlist, Portfolio or Top Movers.

| Counter Info  | ١     | 1arket Depth | Time &     |
|---------------|-------|--------------|------------|
| EM<br>WX:SGX) |       |              |            |
| ast           | 3.630 | % Change     | 10.334     |
| Change        | 0.340 | Volume       | 15,105,100 |
| luy           | 3.630 | Buy Vol      | 1,900      |
| el            | 3.640 | Sell Vol     | 34,300     |
| Day Hi        | 3.680 | Day Lo       | 3.360      |
| revious       | 3.290 | Open         | 3.500      |
| ot Size       | 100   | Remark       |            |
| hd            | C.M   | Value        | 53,610,799 |
|               |       |              |            |
|               |       |              |            |
|               |       |              |            |

Market Dept

1.900

15.200

24.100

140K

6.000

93.200

68,100

13,900

60 300

Bid

3.630

3.620

3.610

3.600

3.590

3.580

3.570

3.560

3.550

| <           | AWX:SGX                  |                  |          |
|-------------|--------------------------|------------------|----------|
| & Sales > < | oth Time & Sal           | es Trade Su      | immary 🔅 |
| Ask>        | Time                     | Price            | Size)    |
| 3.640       | 17:13:31                 | 3.630            | 100      |
| 3.650       | 17:13:31                 | 3.630            | 1,900    |
| 3.660       | 17:04:39                 | 3.630            | 1,000    |
| 3.670       | 17:04:39                 | 3.630            | 100      |
| 3.680       | 17:04:39                 | 3.630            | 10,000   |
| 3.690       | 17:04:39                 | 3.630            | 15,300   |
| 3.700       | 17:04:39                 | 3.630            | 500      |
| 3.710       | 17:04:39                 | 3.630            | 1,700    |
| 3.720       | 17:04:39                 | 3.630            | 1,000    |
| 3.730 TH    | nis page shows the lates | t 50 trades only |          |
|             |                          |                  |          |

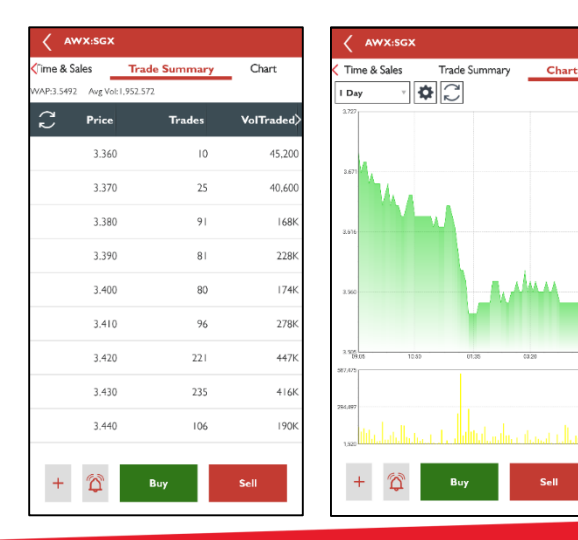

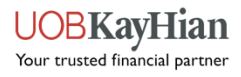

### **Counter Info – Counter Info**

- View the latest stock information about the counter, such as the last done price, share price change and percentage, trading volume, etc.
- Note: The type of streaming data (delayed or real-time) that you see for each counter depends on your market subscription.

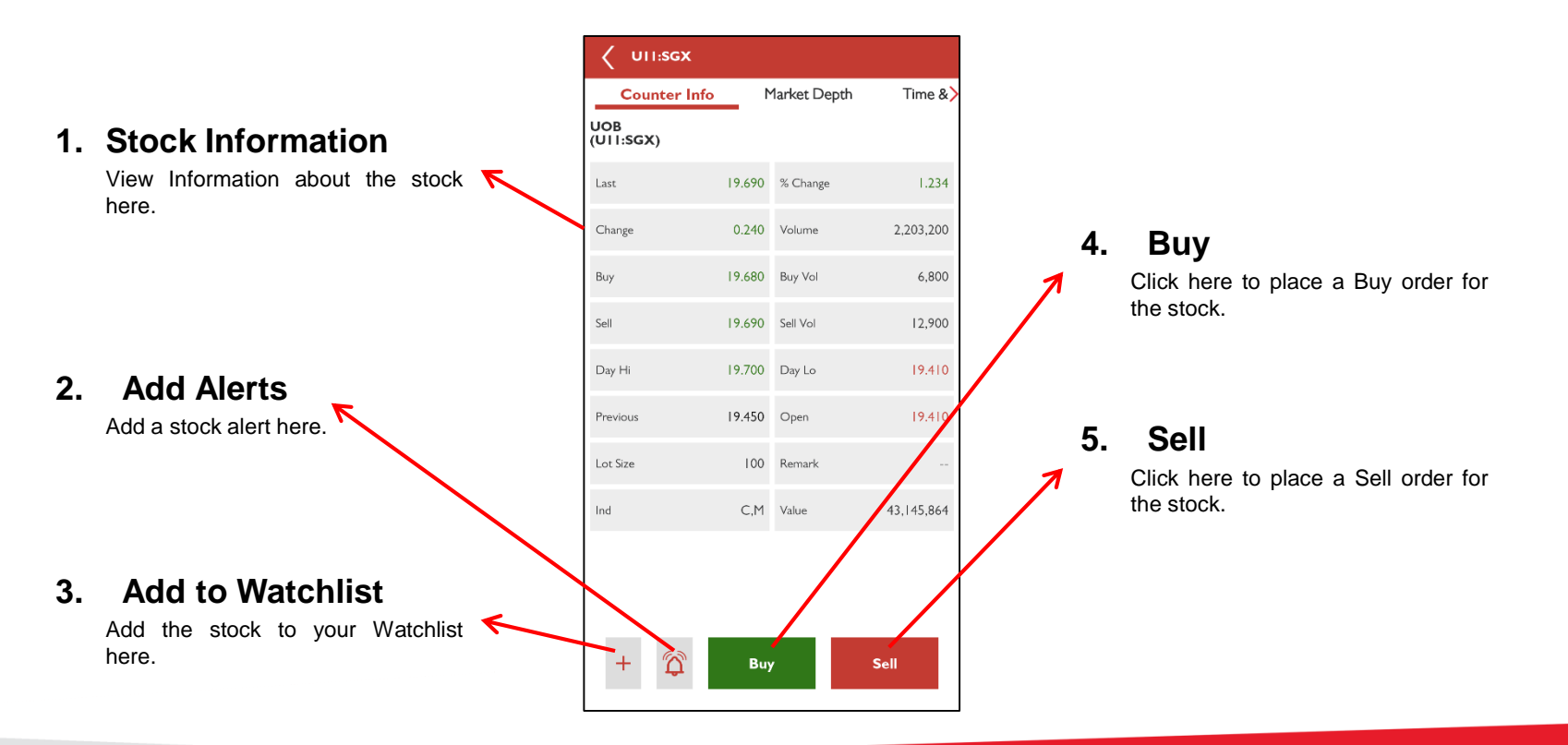

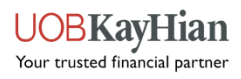

### **Counter Info – Market Depth**

- Gain access to the stock's list of buy and sell orders pending execution, along with their trade sizes via Market Depth.
- \* Note: Available for SGX/HKEX markets, subject to market depth subscription.

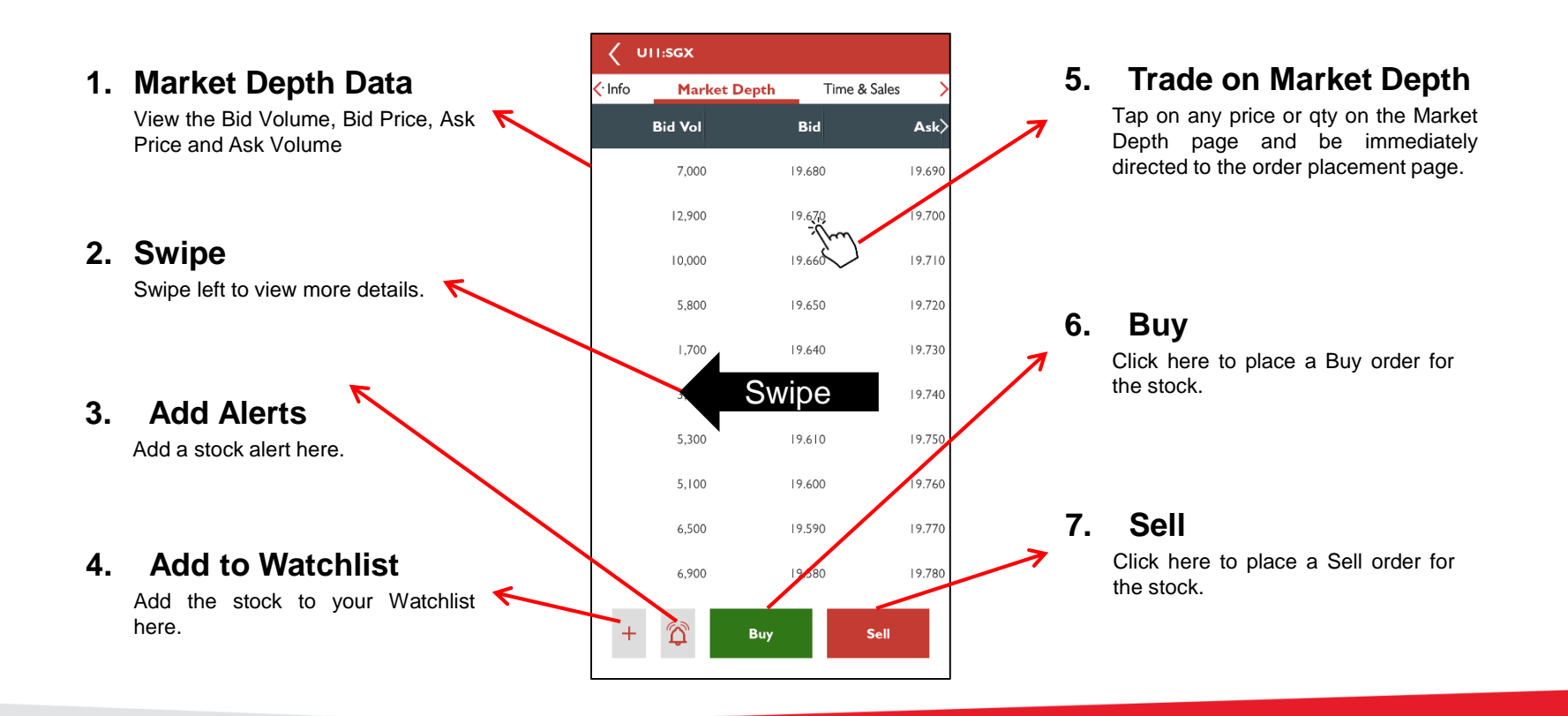

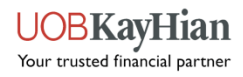

### How to trade on Market Depth?

- Place orders via Market Depth.
  - 1. Under "Preferences, turn "Trade on Market Depth" on.
  - 2. Tap on any price or quantity in the Market Depth page and you will be immediately directed to the order placement. The price (or price corresponding to the volume chosen) that you have tapped on will be autopopulated to the price field in the order placement page.
- ✤ Note: Available for SGX/HKEX markets, subject to market depth subscription.

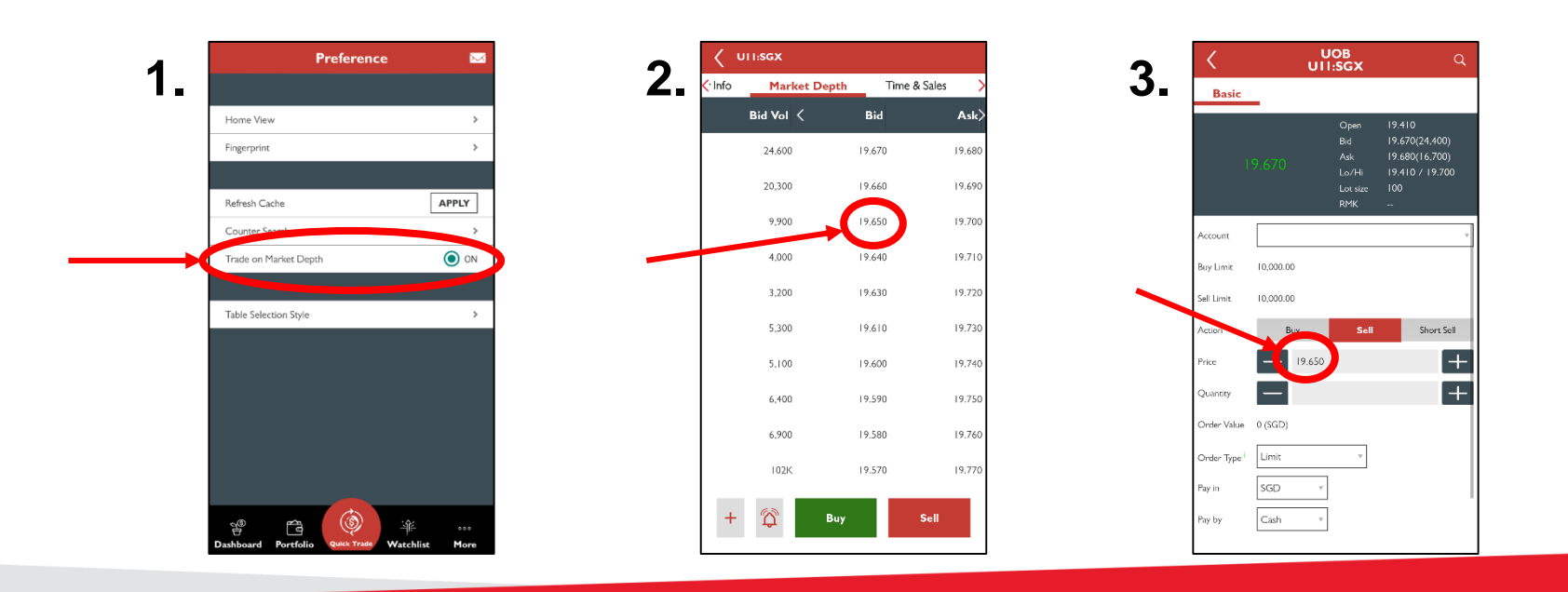

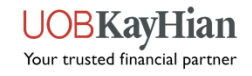

### **Counter Info – Time & Sales**

- View the detailed account of daily trading activity for the stock.
- ✤ Note: Shows up to 50 trades only.

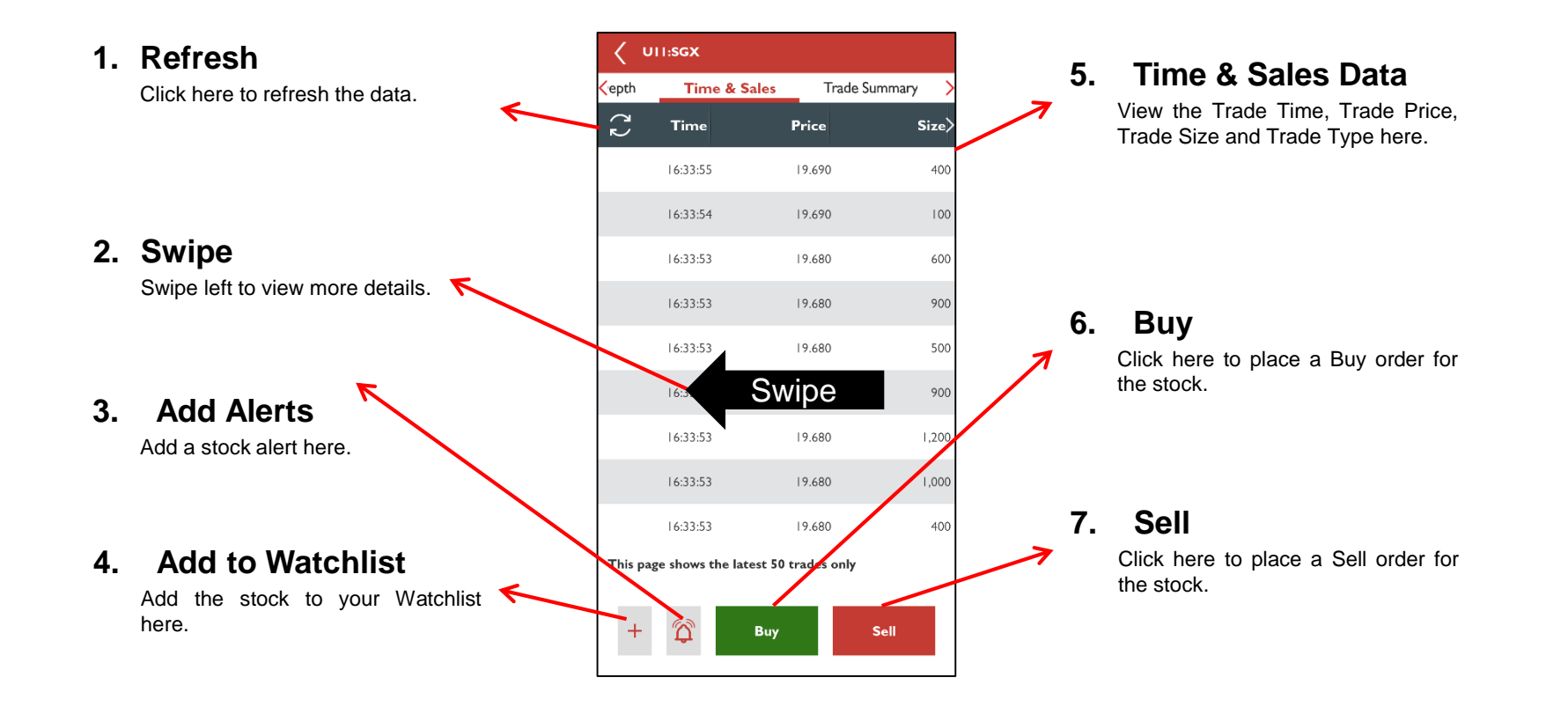

#### >> Back to Navigation Menu

### **Counter Info – Trade Summary**

View the consolidated table of trades done for a stock by prices and the number of trades.

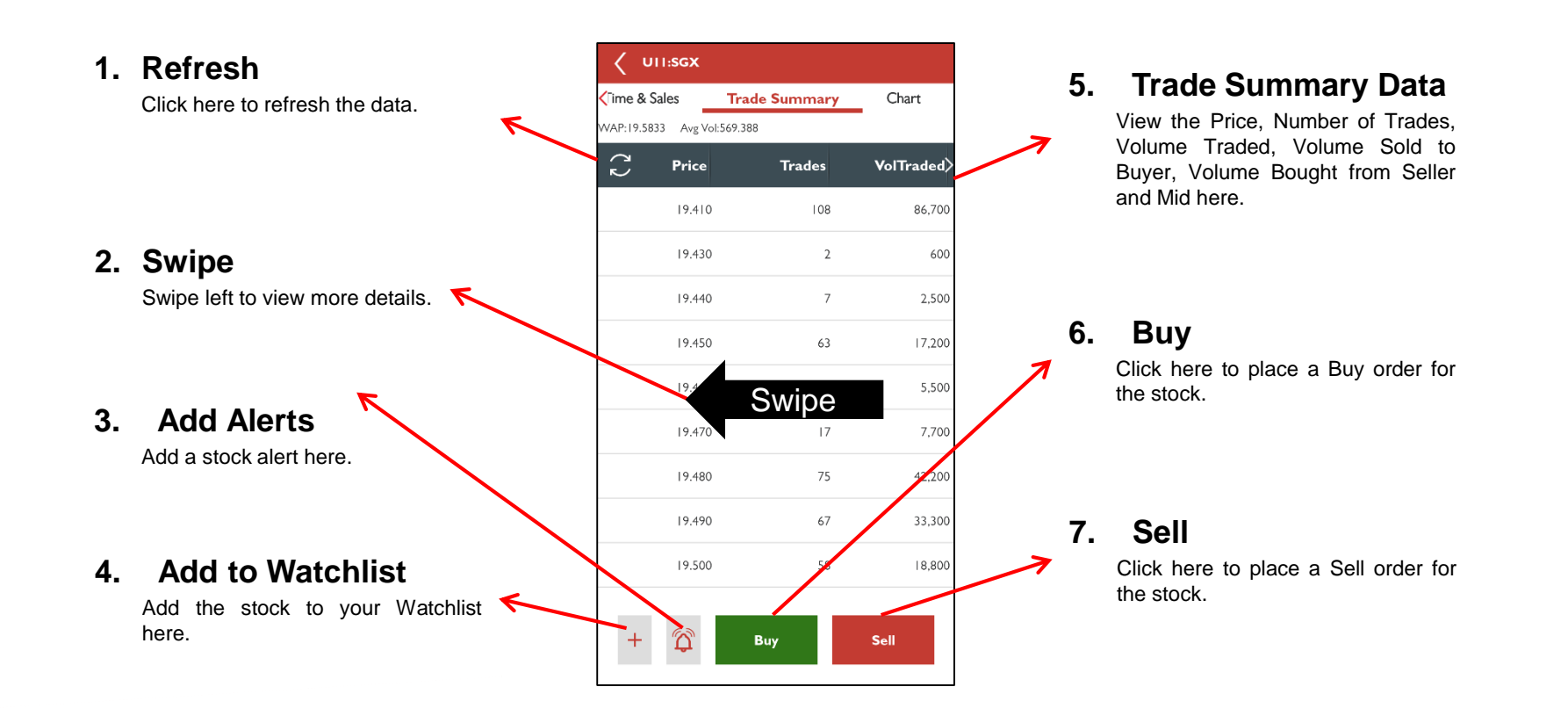

#### >> Back to Navigation Menu

### **Counter Info – Charts**

- ✤ View the stock's price and volume charts in different graph settings.
- Gain access to various technical analysis tools.

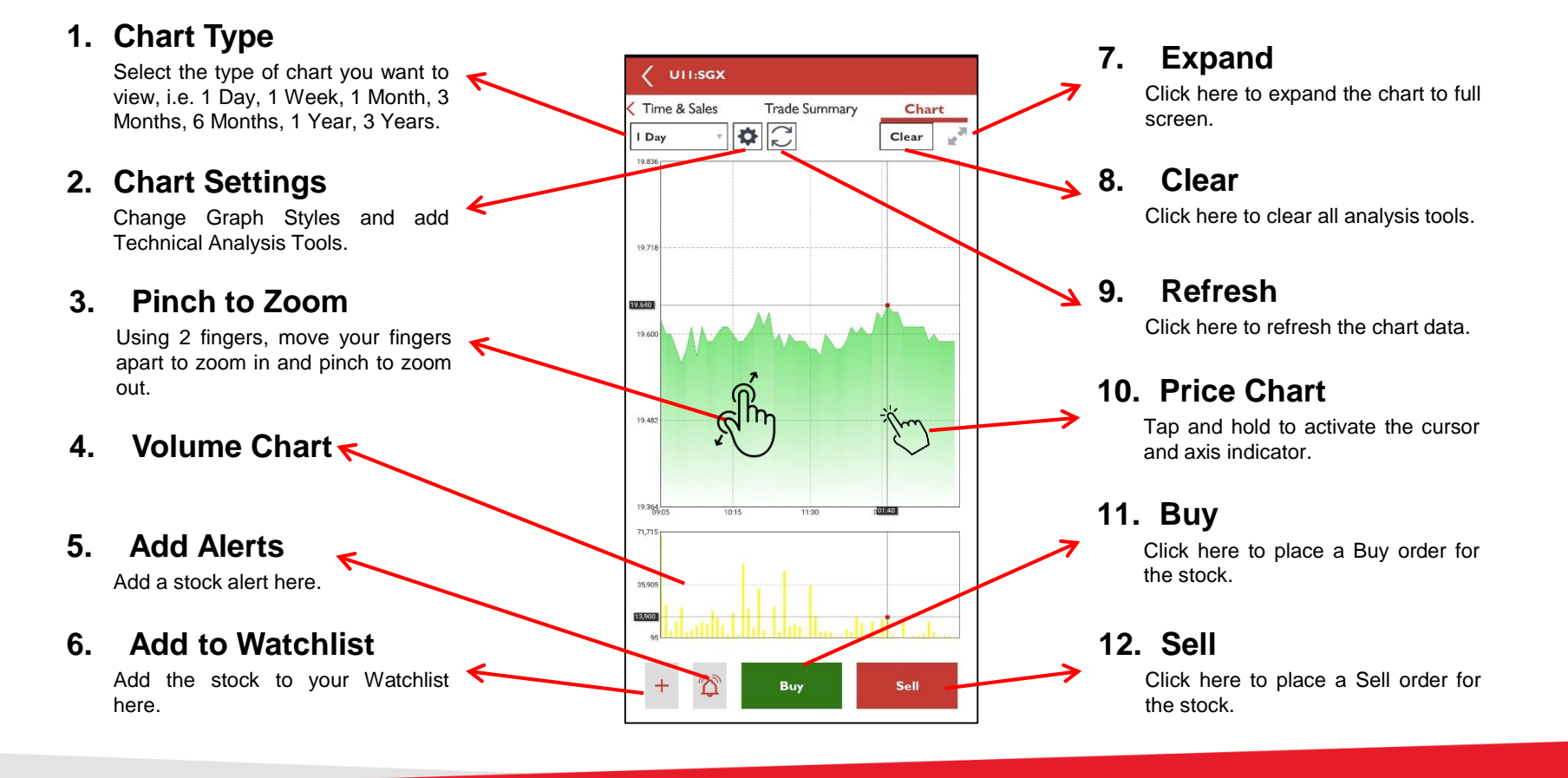

#### >> Back to Navigation Menu

### **Counter Info – Chart Settings**

- Chart settings allows you to:
  - Change graph styles Fill Plot, Line Plot, OHLC/Candle Stick Plot
  - Apply technical analysis tools
    - Tools Bollinger Bands, Simple Moving Average (SMA), Exponential Moving Average (EMA)
    - Indicators Relative Strength Index (RSI), Moving Average Convergence Divergence (MACD), Stochastic

| C UTI:SGX        |                |             |
|------------------|----------------|-------------|
| Time & Sales     | Trade Summary  | Chart       |
| 0.836            |                |             |
| Close            | Chart Settings | 3           |
| Graph Style      |                | Fill Plot > |
| Technical Analys | s              | ,           |
|                  |                |             |

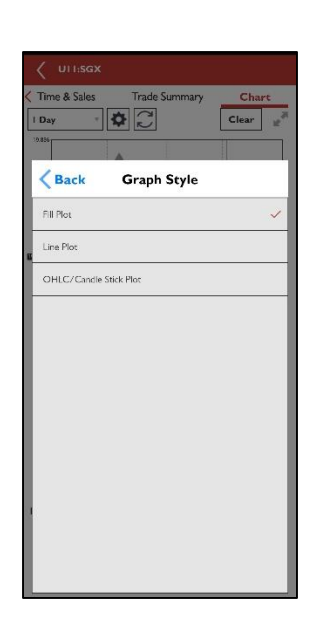

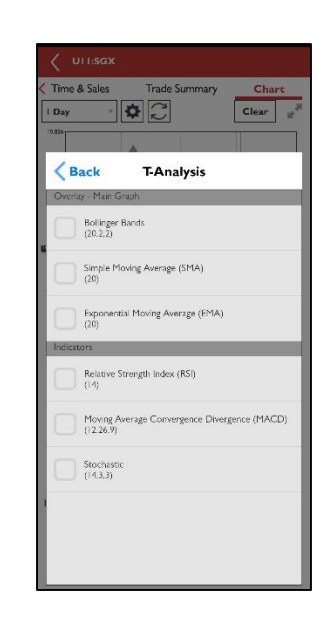

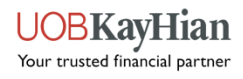

### **ShareXplorer**

- ShareXplorer provides information about the fundamentals of the company behind the stock, i.e.
  - ✓ Business Profile
  - ✓ Consensus Estimates
  - ✓ Financials
  - ✓ News (Stock news & details coming soon...)
  - ✓ Management
  - ✓ Charts
- To access ShareXplorer, open the "Main Menu" and you will be able to find the tab under "Market Info".

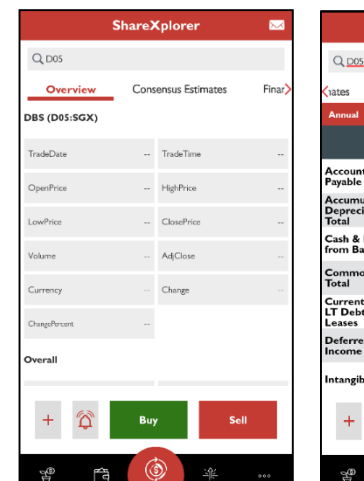

|                                              |            |                    |        | _   |
|----------------------------------------------|------------|--------------------|--------|-----|
|                                              | ShareX     | olorer             |        |     |
| Q <u>D05</u>                                 |            |                    |        |     |
| ates Fina                                    | ncials     | News               | Manage | me> |
| Annual *                                     | Balance Sh | neets              |        |     |
|                                              | 2019       | 201                | 8      | >   |
| ayable                                       | 13700.0    | 1325               | 97.0   |     |
| occumulated<br>Depreciation,<br>Total        | -2207.0    | -159               | 1.0    |     |
| Cash & Due<br>rom Banks                      | 26362.0    | 2218               | 85.0   |     |
| Common Stock,<br>Total                       | 11205.0    | 1120               | 05.0   |     |
| Current Port. of<br>T Debt/Capital<br>.eases | 41174.0    | 318                | 70.0   |     |
| Deferred<br>ncome Tax                        | 200.0      | 78.0               |        |     |
| ntangibles, Net                              | 5170.0     | 5175               | 5.0    |     |
| + 🏟                                          | Buy        |                    | Sell   |     |
| ashboard Portfo                              | Quiek Tr   | )<br>Alter Watchli | •••    | ~   |

|                    | ShareXplore | r 🖂      |
|--------------------|-------------|----------|
| Q <u>D05</u>       |             |          |
| 📢 News             | Manageme    | nt Chart |
| Name               | Age         | Since    |
| Piyush, Gupta      | 60          | 2014     |
| Sok Hui, Lim       | 57          | 2008     |
| Neil, Ge           | 0           | 2017     |
| Sebastian, Paredes | 0           | 2010     |
| Surojit, Shome     | 0           | 2018     |
| Paulus, Sutisna    | 0           | 2015     |
| Jimmy, Ng          | 0           | NA       |
|                    |             |          |
| + 🛱                | Βυγ         | Sell     |
|                    | ٢           | ÷        |

|            | ShareXplorer          | • 🖂             | ShareXplorer 🛛 🖂                                                                                   |                           | ShareXplorer                  |          |
|------------|-----------------------|-----------------|----------------------------------------------------------------------------------------------------|---------------------------|-------------------------------|----------|
| Q D05      |                       |                 | Q. <u>205</u>                                                                                      | Q <u>D05</u>              |                               |          |
| view       | Consensus Estimates   | Financials >    | Kicials <u>News</u> Management Chart >                                                             | <b>≺</b> ials I           | News Management               | Chart    |
| Consensu   | is Target Price (SGD) |                 | Top Headlines                                                                                      | 1 Day                     | × 🌣 💭                         | ×.       |
|            | Current               | I Month Ago 🗦   | As foreigners depart, Singapore sees population drop for first                                     |                           |                               |          |
| ligh       | 26.7                  | 26.7            | 2020-09-25711:10:38                                                                                | 20.017                    |                               |          |
| .ow        | 18.6                  | 18.6            | EMERGING MARKETS-Asian currencies gain: Taiwanese<br>dollar, Thai baht lead<br>2020 09-25710:08:30 | 10.005                    |                               |          |
| 1ean       | 22.788333             | 22.788333       | DIARY-Political and General News Events from Sept.24                                               | 10.203                    |                               |          |
| 1edian     | 24.0                  | 24.0            | Asia Fuel Oil-VLSFO cash differential dips: Singapore                                              |                           |                               |          |
| td Dev     | 2.561268              | 2.561268        | inventories jump<br>2020-09-24719:53:23                                                            | 19.681<br>DXD5<br>331,695 | 07.50 12.25 11.2              | J        |
| lum Of Est | 18.0                  | 18.0            | Asia Distillates-Gasoil cracks tumble to lowest in nearly five months 2020-09-24T18:52:22          | 166,275                   |                               |          |
| + (        | Buy                   | Sell            | + 🛱 Buy Sell                                                                                       | + 4                       | Buy                           | Sell     |
| e<br>U     | <b>(</b>              | <u>- 16</u> 000 | e 🙆 🦗 📲                                                                                            | Barbboard                 | Portfolio Putte Trade Watchli | ere More |

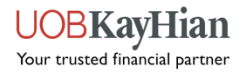

<u>Watchlist</u> <u>Watchlist Editor</u>

### WATCHLIST

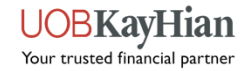

### Watchlist

- Build an effective portfolio to track the movement of your favourite stocks and indices.
- ✤ Note: You can create up to 6 Watchlists and add up to a maximum of 30 counters each.
- \* Note: The same Top Movers' colour indicators apply for Watchlist.

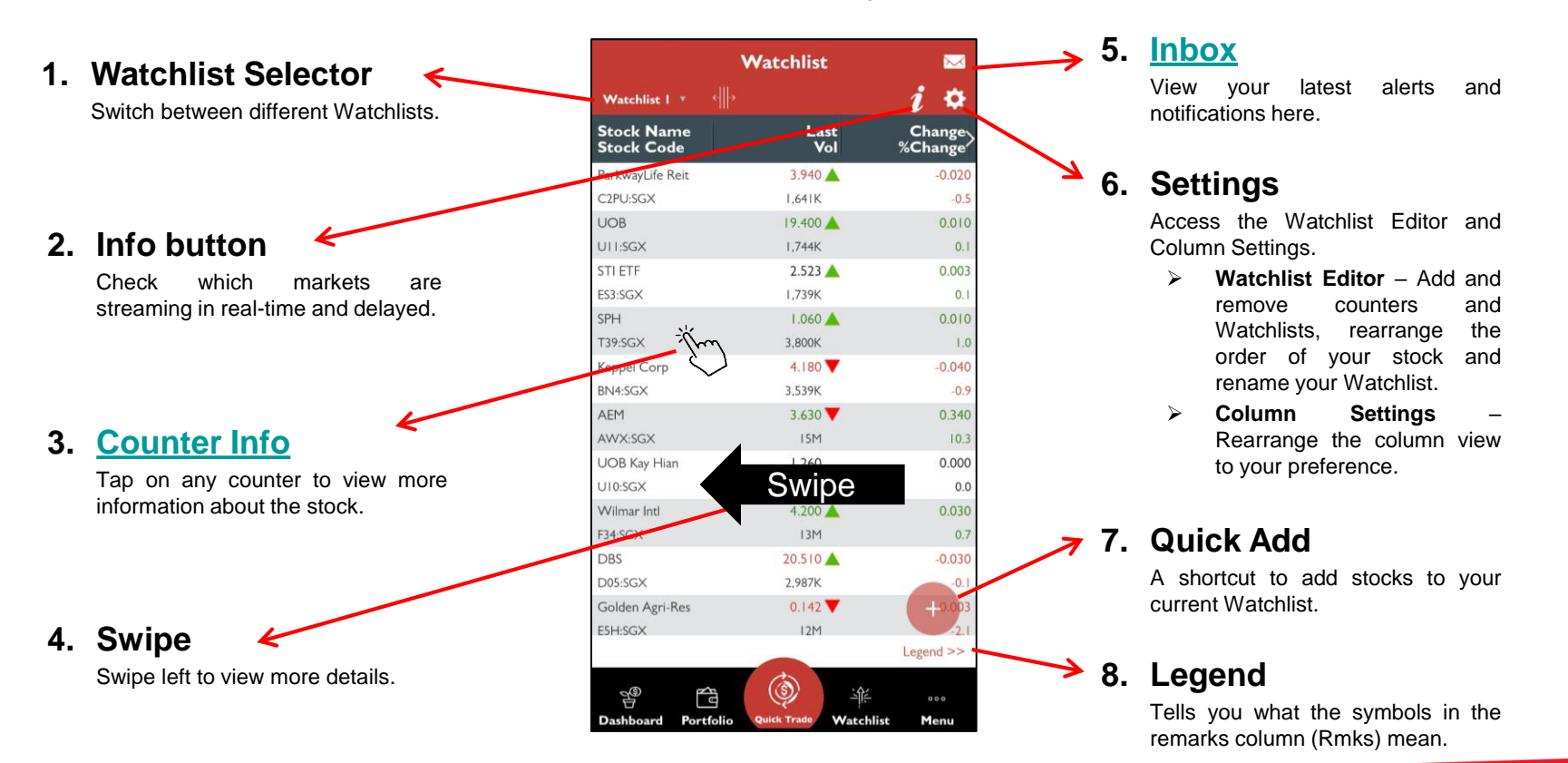

#### >> Back to Navigation Menu

### **Watchlist Editor**

✤ Add and delete Watchlists and stocks with Watchlist Editor.

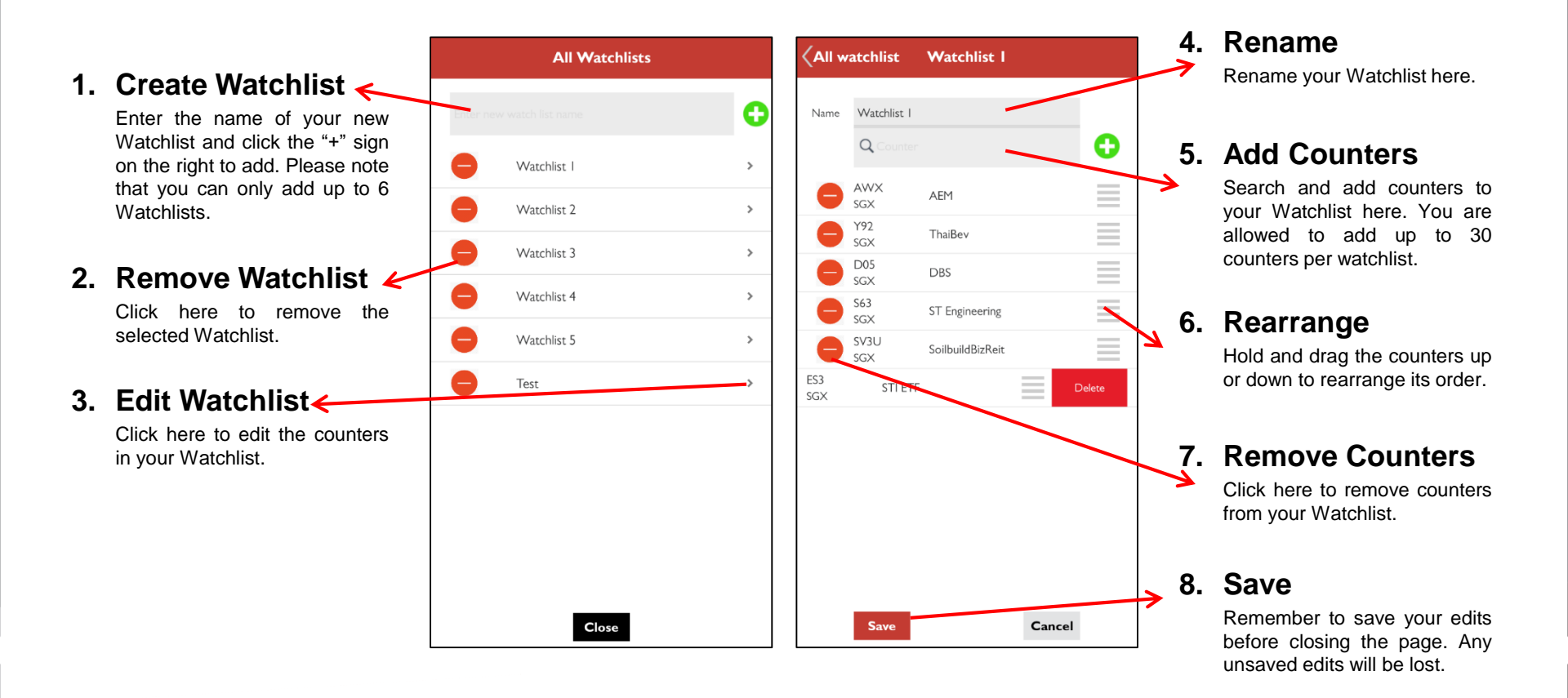

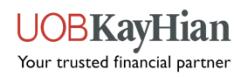

♦ Order Placement ♦ Order Book ♦ Order Details

**QUICK TRADE** 

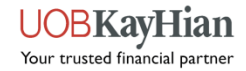

### How to use Quick Trade?

- Quick Trade is a shortcut button located at the bottom-centre of the screen in the Quick Menu toolbar. It gives you quick access to place orders at anytime when you are using the app.
- How to use Quick Trade?
  - 1. Tap on the Quick Trade button in the Quick Menu Toolbar to open an Order Ticket.
  - 2. Search for your desired stock by entering the stock name/stock code in the search bar.
  - 3. Select the stock to proceed to the order placement page.
  - 4. If you wish to change stocks, tap on the search icon at the top right corner of the order placement page to search for a new stock.

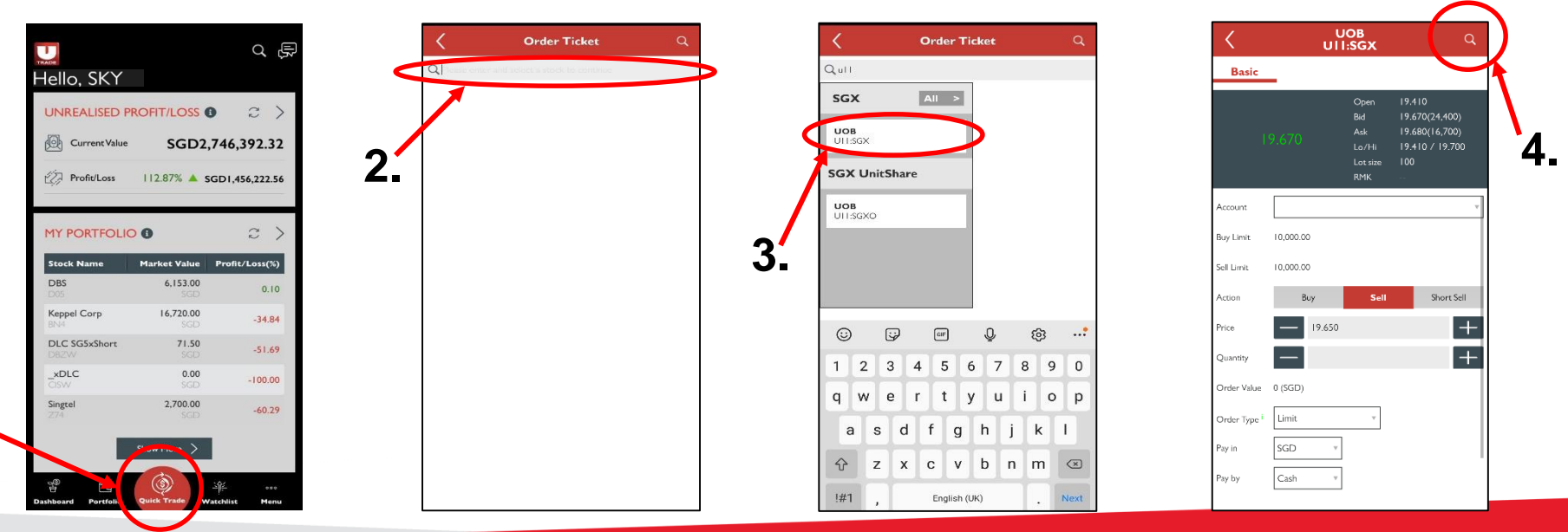

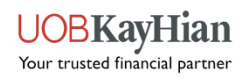

### **Order Placement**

- The order placement page allows you to place basic buy/sell orders, time-in-force orders, conditional orders and stop loss orders.
- Note: Advanced orders will have to be activated in order to view Time-in-force, Conditional orders and Stop Loss options.

| 1. | Order Type                        | <                       | CapitaMa<br>C38U: | all Trust<br>:SGX                             | Q          |   | c              |                           | NFIRMAT  | TION             |   |    |                                          |
|----|-----------------------------------|-------------------------|-------------------|-----------------------------------------------|------------|---|----------------|---------------------------|----------|------------------|---|----|------------------------------------------|
|    | Select the type of order to       | Basic                   | Time-in-Force     | Conditional                                   | Stop Loss  | 6 | Please confirm | n your order:             |          |                  |   | 5. | Order                                    |
|    | place for your trade.             |                         |                   | Open 1.940<br>Bid 1.930(1,                    | 093K)      |   | Account        | 0644263 (Cash<br>Account) | Action   | Buy              | ~ | •  | Confirmation                             |
| 2. | Counter Info                      |                         |                   | Ask 1.940(SC<br>Lo/Hi 1.920 /<br>Lot size 100 | 1.950      |   | Counter        | C38U:SGX                  | Name     | CapitaMall Trust |   |    | order details are correct.               |
|    | Readily available counter         |                         |                   | RMK CD                                        |            |   | Price          | 1.940                     | Qty      | 500              |   |    |                                          |
|    | during order placement            | Account                 |                   |                                               | v          |   | Order Type     | Limit                     | Pay by   | Cash             |   |    |                                          |
|    | 3                                 | Buy Limit               | 10,000.00         |                                               |            |   | Pay in         | SGD                       | Validity | Day              |   | _  |                                          |
| 3. | Input Order                       | Sell Limit              | 10,000.00         |                                               |            |   | Order Value    | 970 (SGD)                 |          |                  |   | 6. | Password                                 |
| -  | Details                           | Action                  | Buy               | Sell                                          | Short Sell | 2 |                |                           |          |                  |   |    | Once you are ready, key in your password |
|    | Select the account that you       | Price                   | 1.940             |                                               | +          |   | Password       |                           |          |                  |   |    | Jour pacement.                           |
|    | wish to trade with and input      | Quantity                | 500               |                                               | +          |   |                |                           |          |                  |   |    |                                          |
|    | submission.                       | Order Value             | 970 (SGD)         |                                               |            |   |                |                           |          |                  |   |    |                                          |
|    |                                   | Order Type <sup>i</sup> | Limit             | v                                             |            |   |                |                           |          |                  |   | 7. | Submit                                   |
| 4  | Preview                           | Pay in                  | SGD v             |                                               |            |   |                |                           |          |                  | 1 |    | Click "Submit" to send your              |
|    | Click "Preview" once you          | Pay by                  | Cash 🔻            |                                               |            |   |                |                           |          |                  |   |    | order to the exchange.                   |
|    | have input your order             |                         |                   |                                               |            |   |                |                           | _        |                  |   |    |                                          |
|    | details to confirm your<br>order. | C                       | Cancel            | Preview                                       | v          |   | Ca             | ncel                      |          | Submit           |   |    |                                          |

#### >> Back to Navigation Menu

### **Order Book**

- ✤ Head over to your Order Book after every trade placed to find out your order status.
- ✤ Tap on any orders to view more order details or to amend/withdraw your trade.

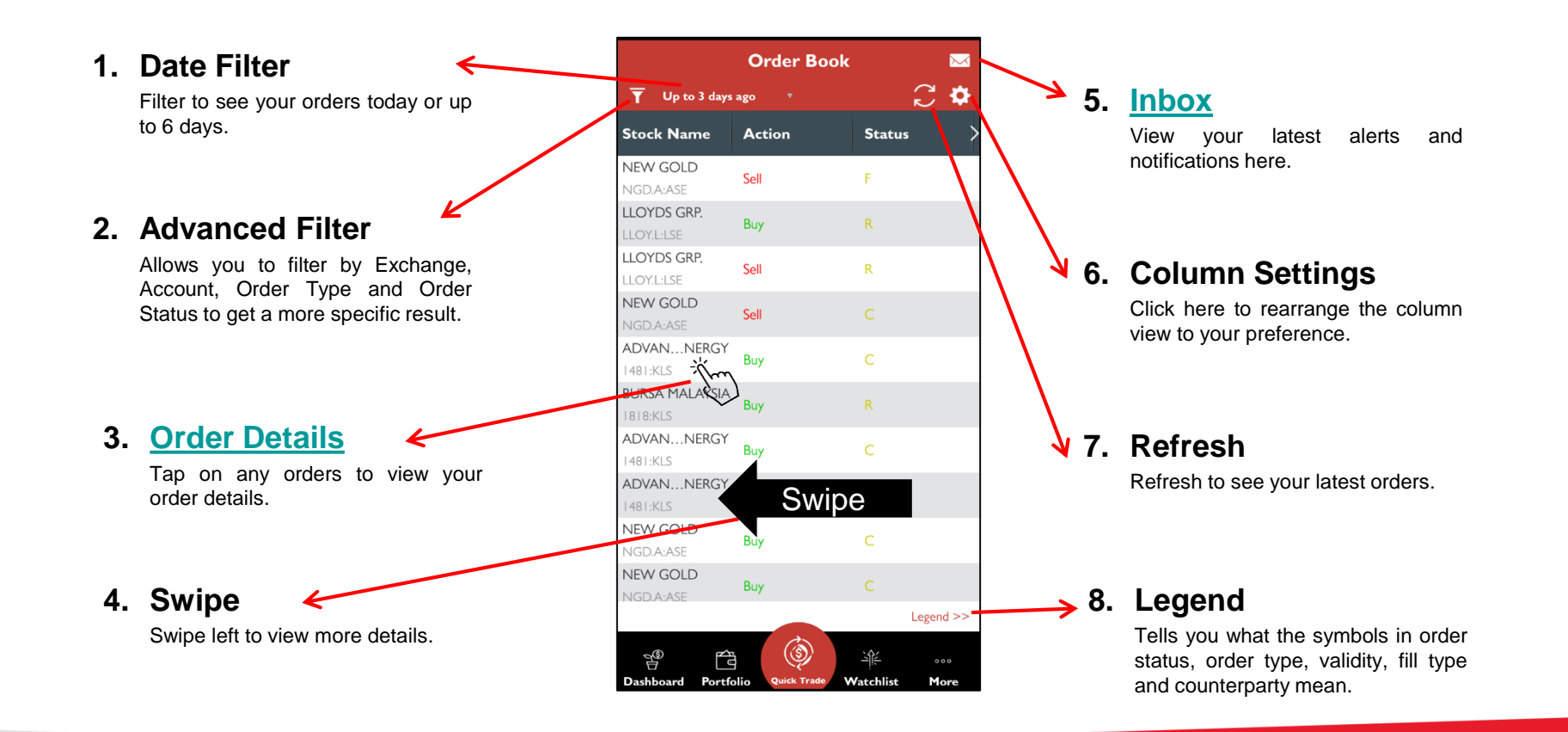

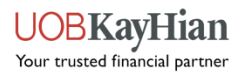

### **Order Details**

- Shows you all the important information pertaining to your trade and the stock traded.
- Use the page to view order information, find out order status, amend/withdraw the order, place another order on the same stock, view the stock's counter information (including market depth, time & sales, trade summary and charts), add it to your watchlist and/or add a stock alert for it.

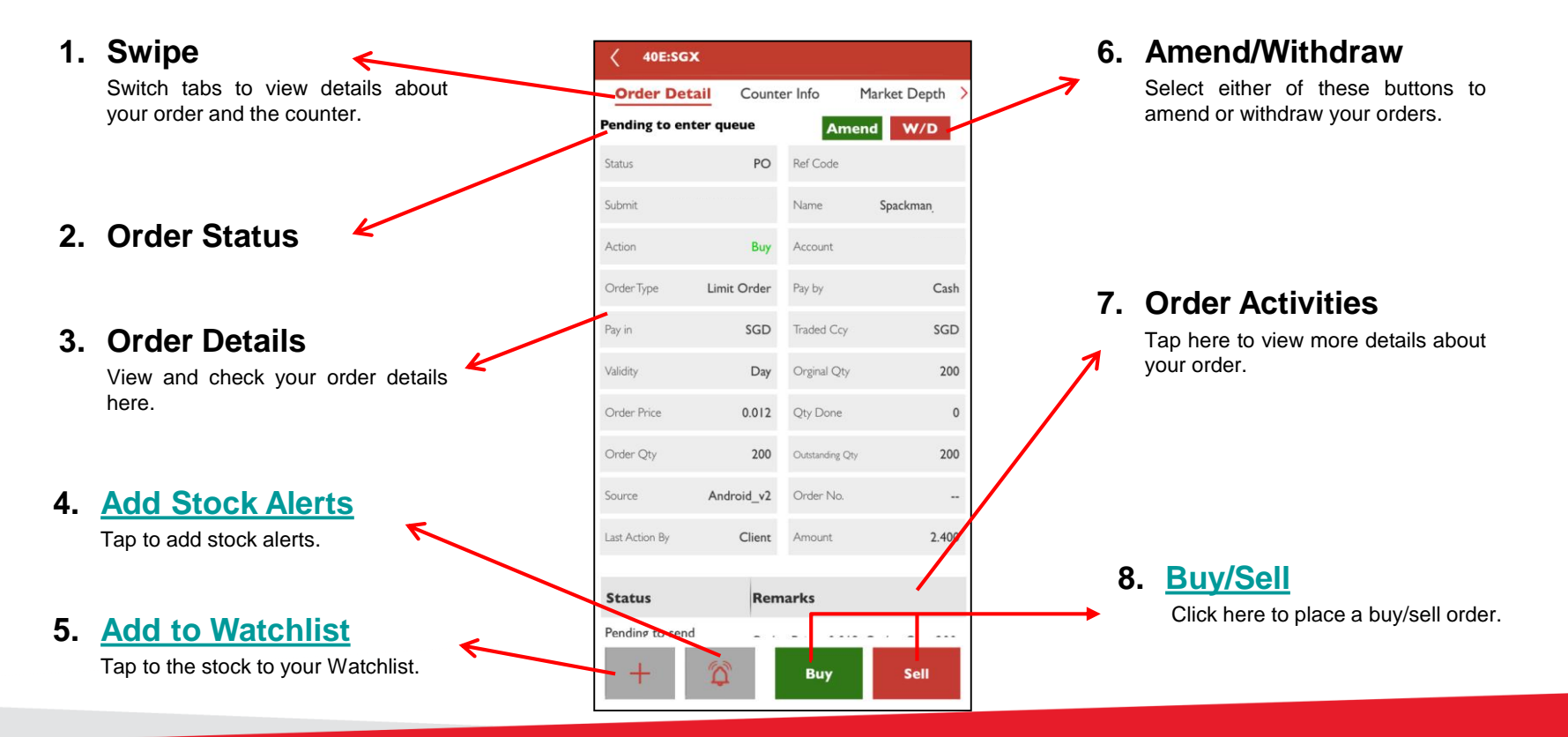

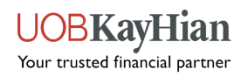

Custody Holdings
Unrealised P/L
Realised P/L
Add Records
E-Statement

### PORTFOLIO

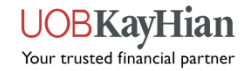

### **Custody Holdings**

Use the Custody Holdings page to view the amount of shares you have for each stock, to place new orders for the same stock and to view the stock's counter information.

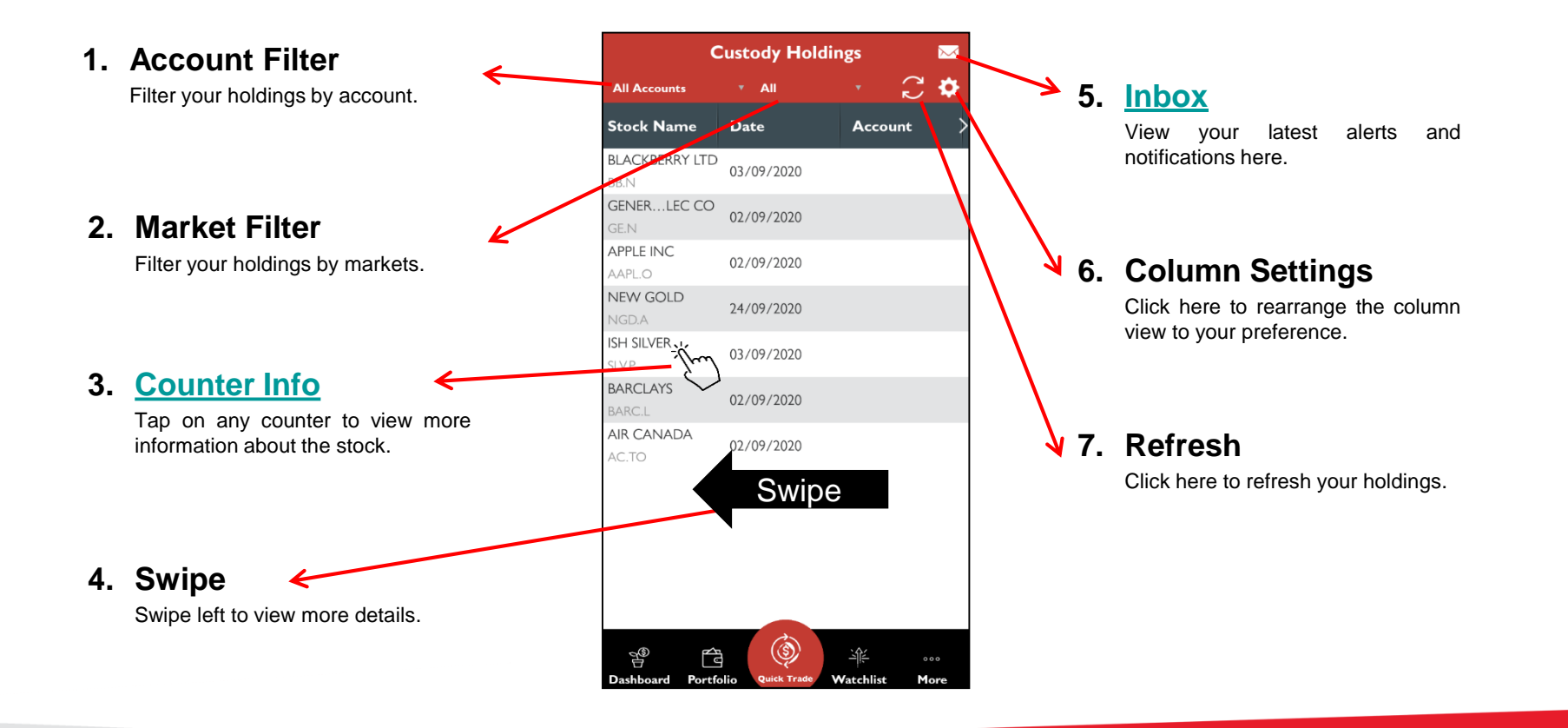

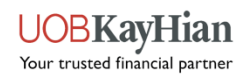

### **Unrealised P/L**

The Unrealised P/L is an indicative tool which reflects your trades done with UOB Kay Hian and your manual updates, if any.

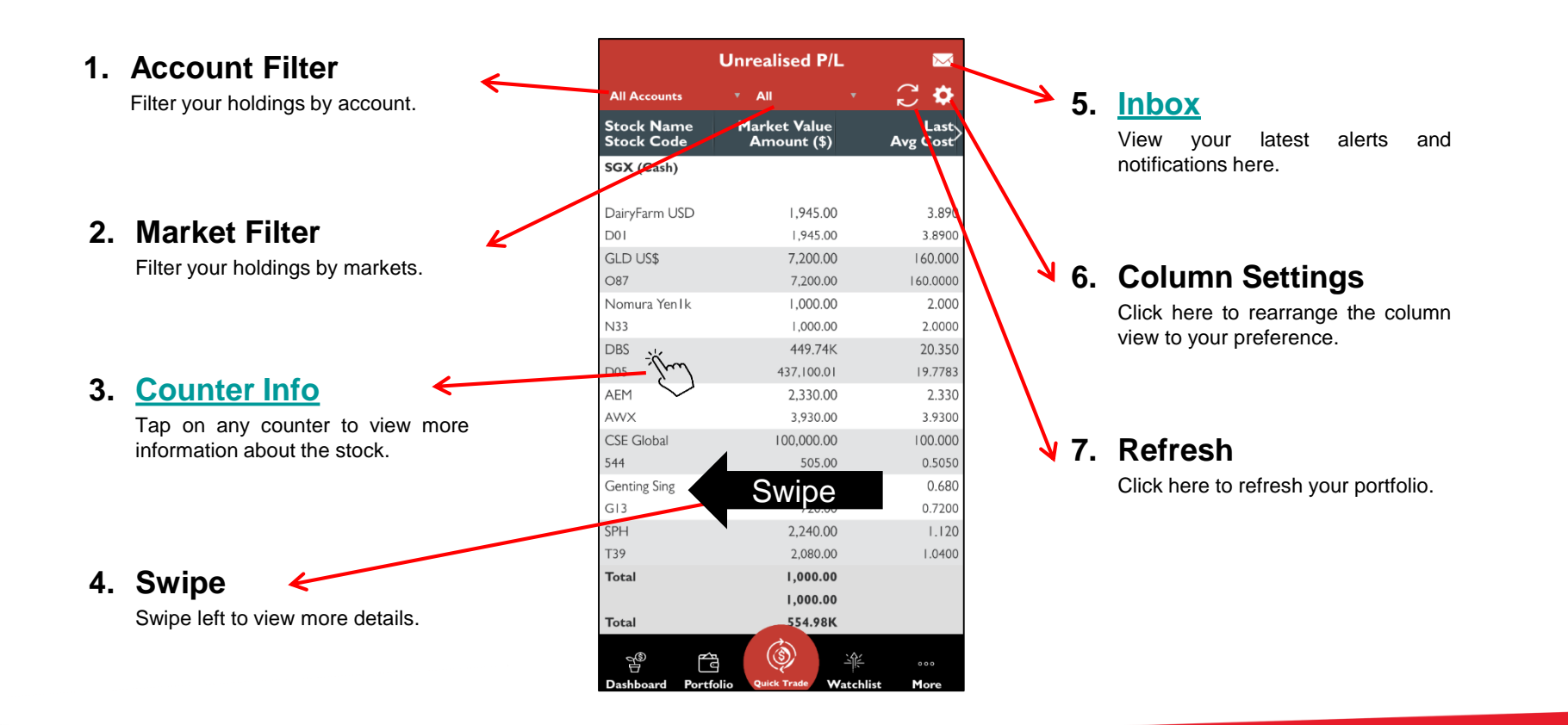

#### >> Back to Navigation Menu

JOBKav

Your trusted financial partner

Hian

### **Realised P/L**

The Realised P/L is an indicative tool which reflects your trades done with UOB Kay Hian and your manual updates, if any.

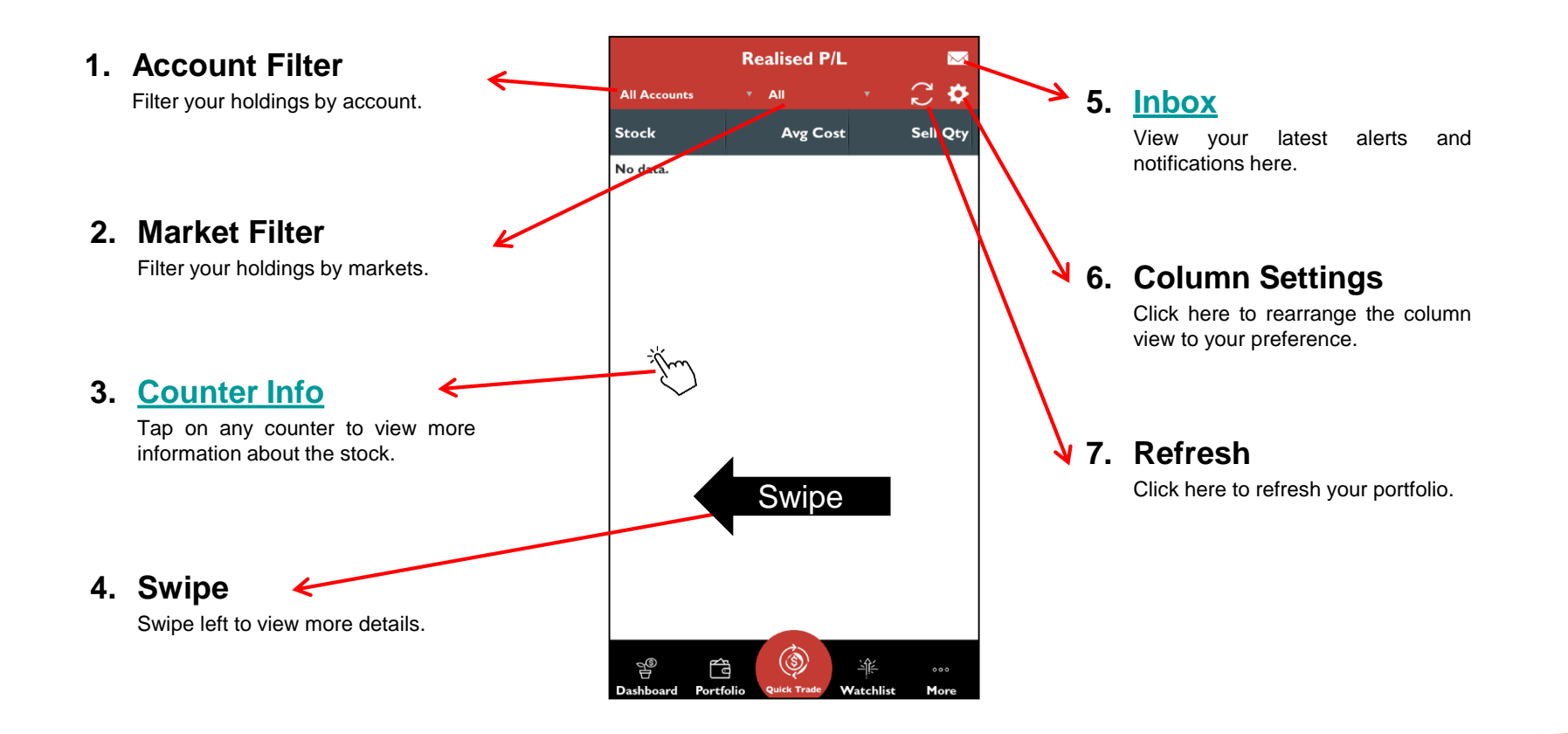

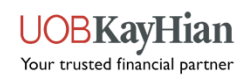

### Add Records to Your Portfolio

- The Add Records tool allows you to manual add in any missing contracts to your Portfolio.
- Note: The function to delete records is currently unavailable. Please use the UTRADE Web platform if you wish to manually delete any records from your portfolio.

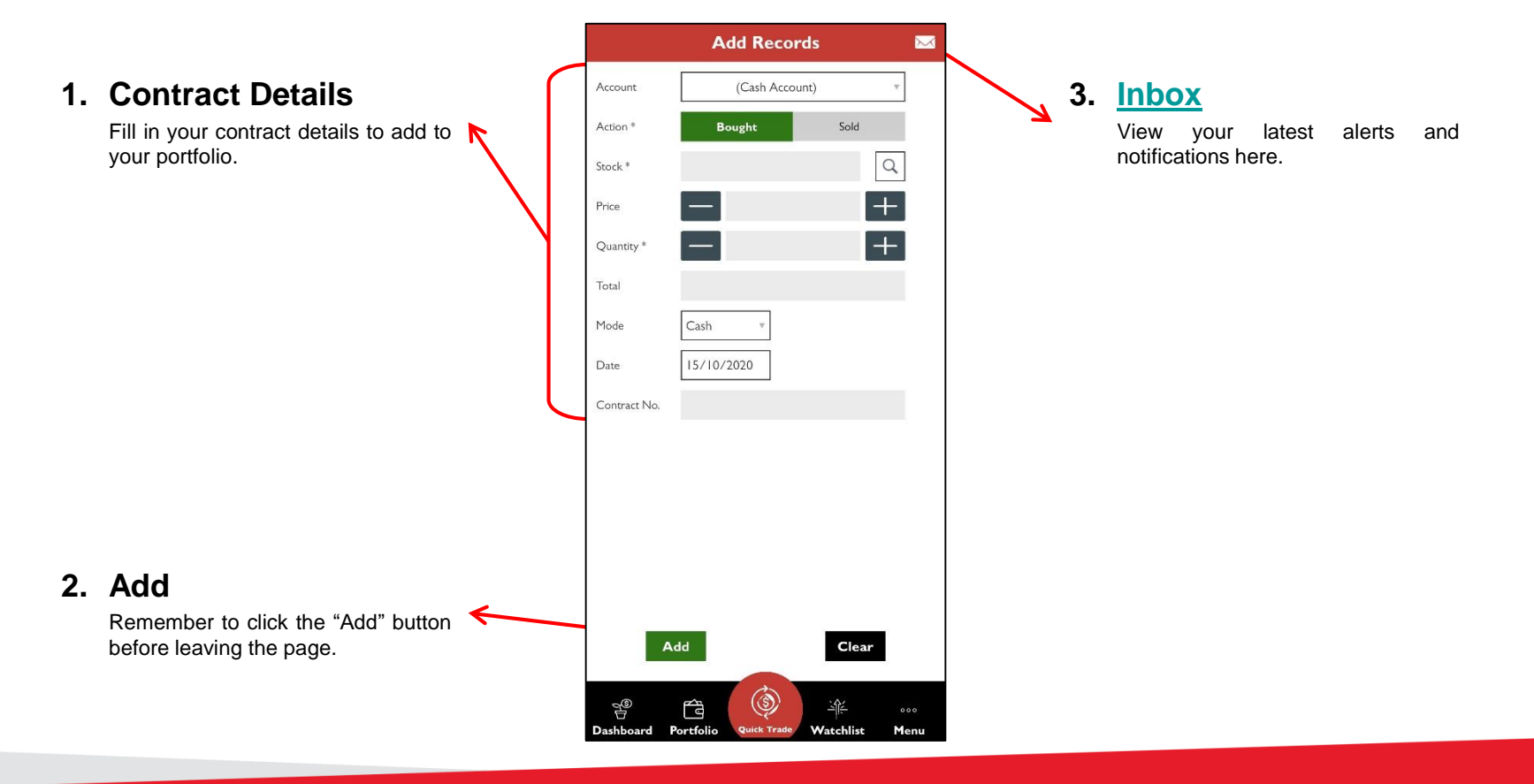

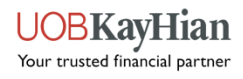

### **E-Statements**

- View your Monthly Statement (up to 3 months), Contra statement and Contract statement.
- Note: You will see "No data" upon landing on the E-Statement page. Please use the filter to search for your contracts. Your contracts will appear after using the search filter.

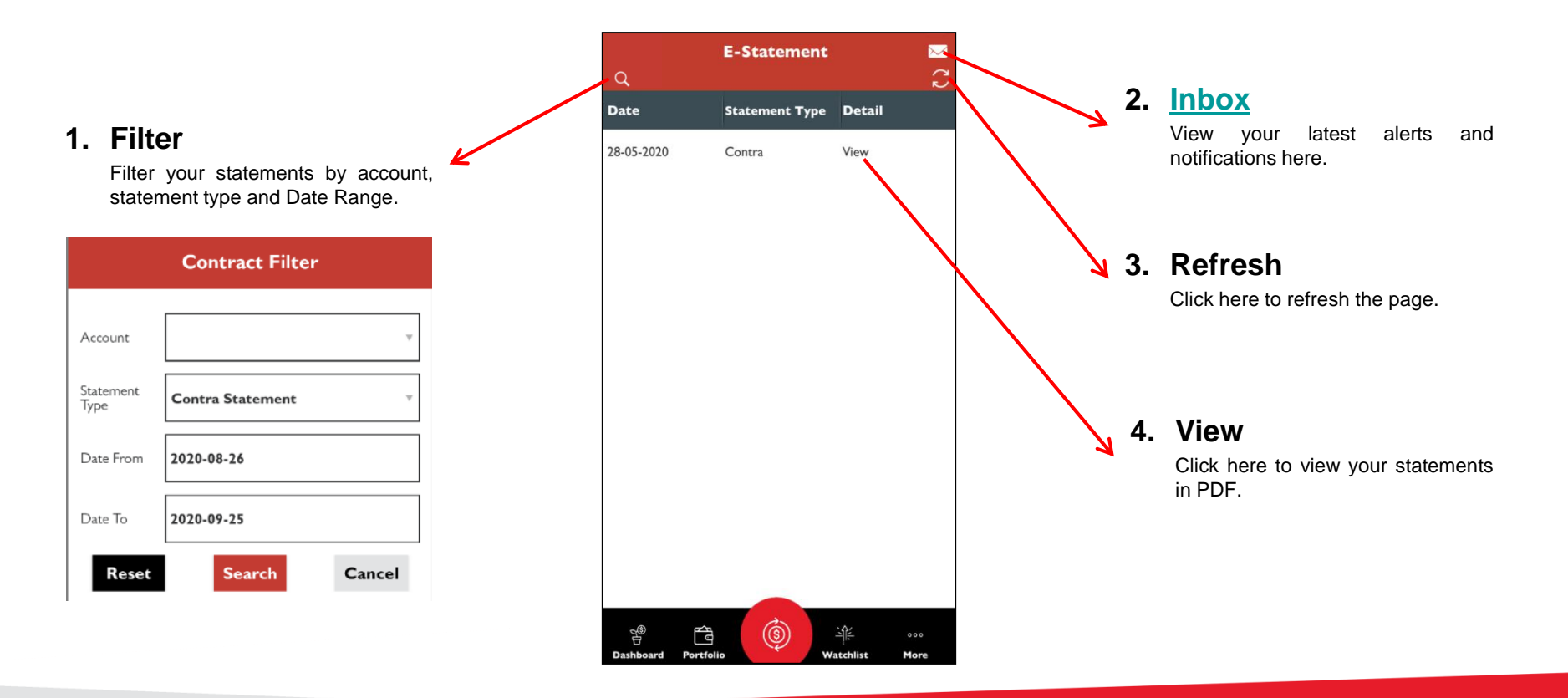

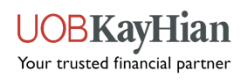

**News (Coming Soon...) Research (Coming Soon...)** 

### **NEWS & RESEARCH**

>> Back to Navigation Menu

UOBKayHian Your trusted financial partner Trust Balance
 Outstanding Position
 TR Details
 Change User ID
 Change Password

### **ACCOUNT MANAGEMENT**

>> Back to Navigation Menu

UOBKayHian Your trusted financial partner

### **Trust Balance**

✤ View your account balance here.

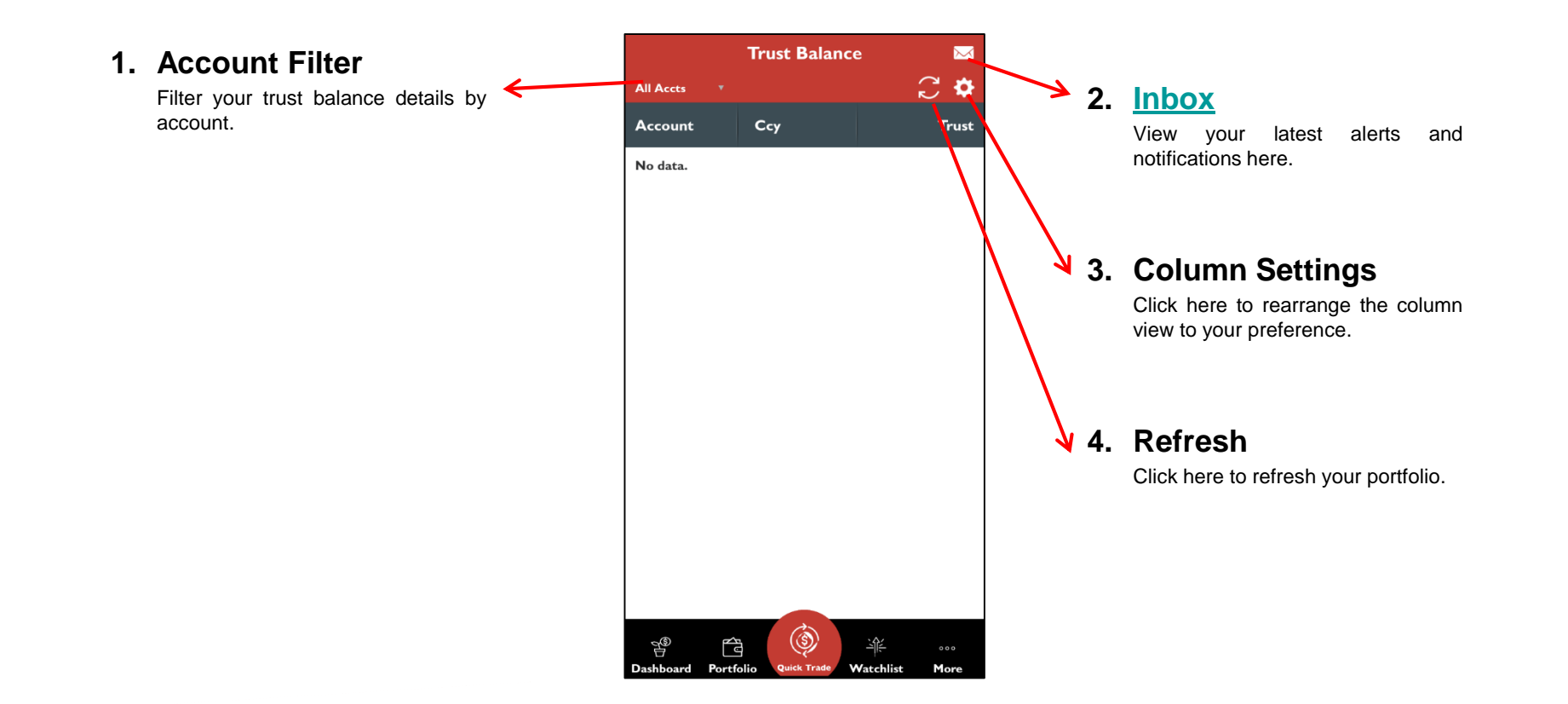

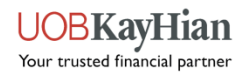

### **Outstanding Position**

View your outstanding positions here.

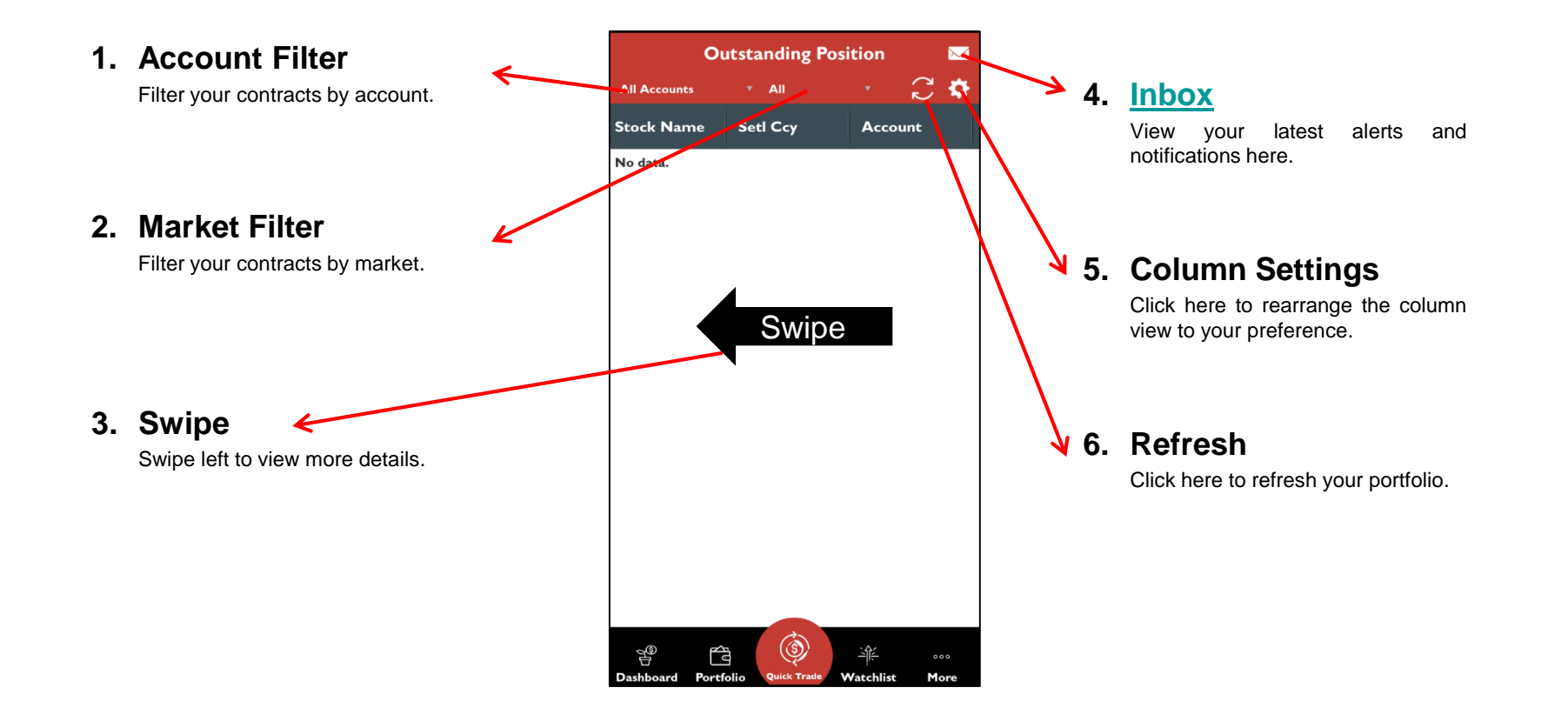

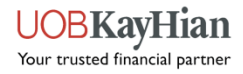

### **TR Details**

- View your Trading Representative's (TR) details here, i.e.
  - ✓ TR Name
  - ✓ TR Code
  - ✓ Office Number
  - ✓ Mobile Number
  - ✓ Email

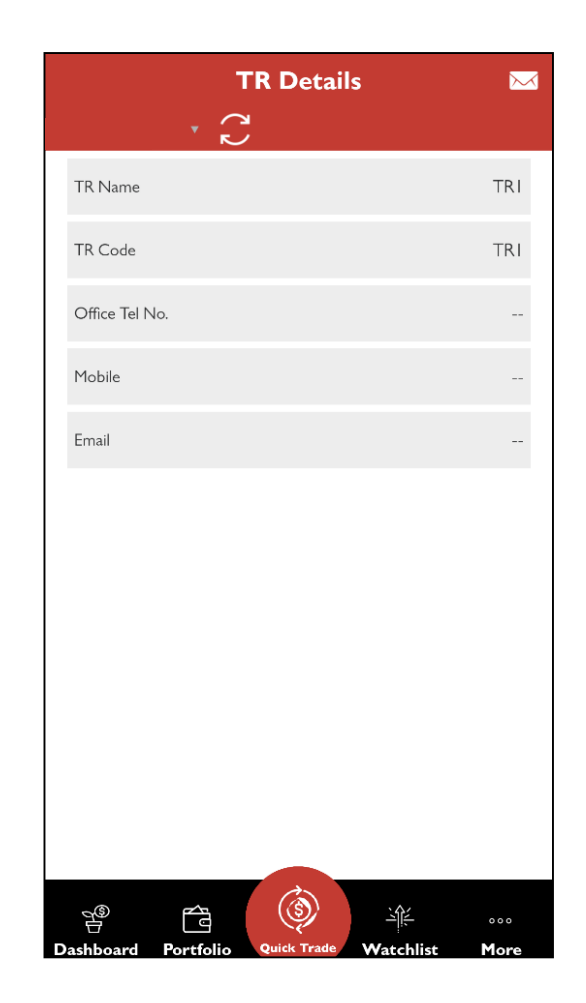

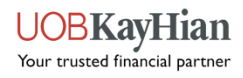

### **Change User ID**

Please take note of the following before changing your User ID:

- 1. User ID must be in alphanumeric characters.
- User ID must be between 5 and 25 characters long.

| Change User ID 🛛 🖂           |                                     |  |  |  |  |  |
|------------------------------|-------------------------------------|--|--|--|--|--|
| Please fill up follow<br>id: | ing information to update your user |  |  |  |  |  |
| Enter New User ID            |                                     |  |  |  |  |  |
| Re-enter New User ID         |                                     |  |  |  |  |  |
| Enter Password               |                                     |  |  |  |  |  |
|                              | Update                              |  |  |  |  |  |
| Dashboard Portfoli           | io Quick Trade Watchlist More       |  |  |  |  |  |

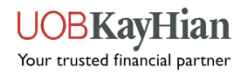

### **Change Password**

Please take note of the following before changing your Password:

- 1. Password is case-sensitive.
- 2. Password must be in alphanumeric characters.
- Password must be between 6 and 12 characters long.
- 4. You will be prompted to change your password every 300 days.

| Cha                                  | ange Password                 | $\sim$ |
|--------------------------------------|-------------------------------|--------|
| Please fill up followir<br>password: | ng information to update your |        |
| Current Password                     |                               |        |
| New Password                         |                               |        |
| Confirm New Password                 |                               |        |
|                                      | Update                        |        |
|                                      | _                             |        |
|                                      |                               |        |
|                                      |                               |        |
|                                      |                               |        |
|                                      |                               |        |
|                                      |                               |        |
|                                      |                               |        |
|                                      |                               |        |
|                                      |                               |        |
| ~® 4                                 | (i) <u>*</u>                  |        |
|                                      | Quick Trade Wotchlict M       |        |

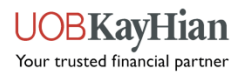

# \*Announcements \*Inbox INFORMATION

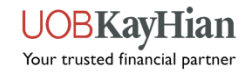

### Announcements

The Announcement page allows you to:

View important notices about platform updates and related information, security alerts, exchange rates and other exchange information.

| nere                 |                                                                                                    |
|----------------------|----------------------------------------------------------------------------------------------------|
|                      | is no announcement at the moment.                                                                          |
| I) Noti              | ce                                                                                                    |
| a. <u>Im</u>         | portant Notice (Please Read)                                                                               |
| b. <u>Se</u>         | curity Alert!                                                                                              |
| c. <u>Exc</u>        | change Rates                                                                                               |
| d. <u>Ac</u><br>Mo   | cessing UTRADE with Supported Browser and bile App                                                         |
| e. <u>Iss</u>        | ue with Email ChartGenie Alerts                                                                            |
|                      |                                                                                                    |
| 2) Trac              | ling Related                                                                                               |
| a. <u>No</u>         | n-Trading Days 2020                                                                                        |
| b. <u>Tra</u>        | ding Restrictions (Please Read)                                                                            |
| c. <u>Lis</u><br>cur | t of Tradeable US Stocks for Online Trading (with<br>rent market capitalisation greater than US\$1billion) |
| d. <u>Se</u>         | ling of shares after Corporate Action EventsNEW!                                                           |
| e. <u>Co</u>         | rporate Action for US market <sup>NEW!</sup>                                                               |
| f. <u>Co</u>         | rporate Action for SG market <sup>NEW!</sup>                                                               |
| g. <u>E-N</u>        | lotice on Voluntary Corporate Action                                                                       |
|                      |                                                                                                    |
| 3) Too               | s & Features                                                                                               |
| а. <u>UT</u>         | RADE Token <sup>NEW!</sup>                                                                                 |
| b. <u>Em</u>         | ail Notification prior to Redemption Expiration NEW!                                                       |
| c. <u>UT</u>         | RADE New 'Account Details' Tab                                                                             |
|                      | ditional Details on LITRADE Custody Holdings Page                                                          |

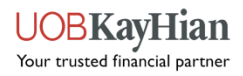

### **Alert Inbox**

✤ View all your trade alerts, stock alerts and other alerts here.

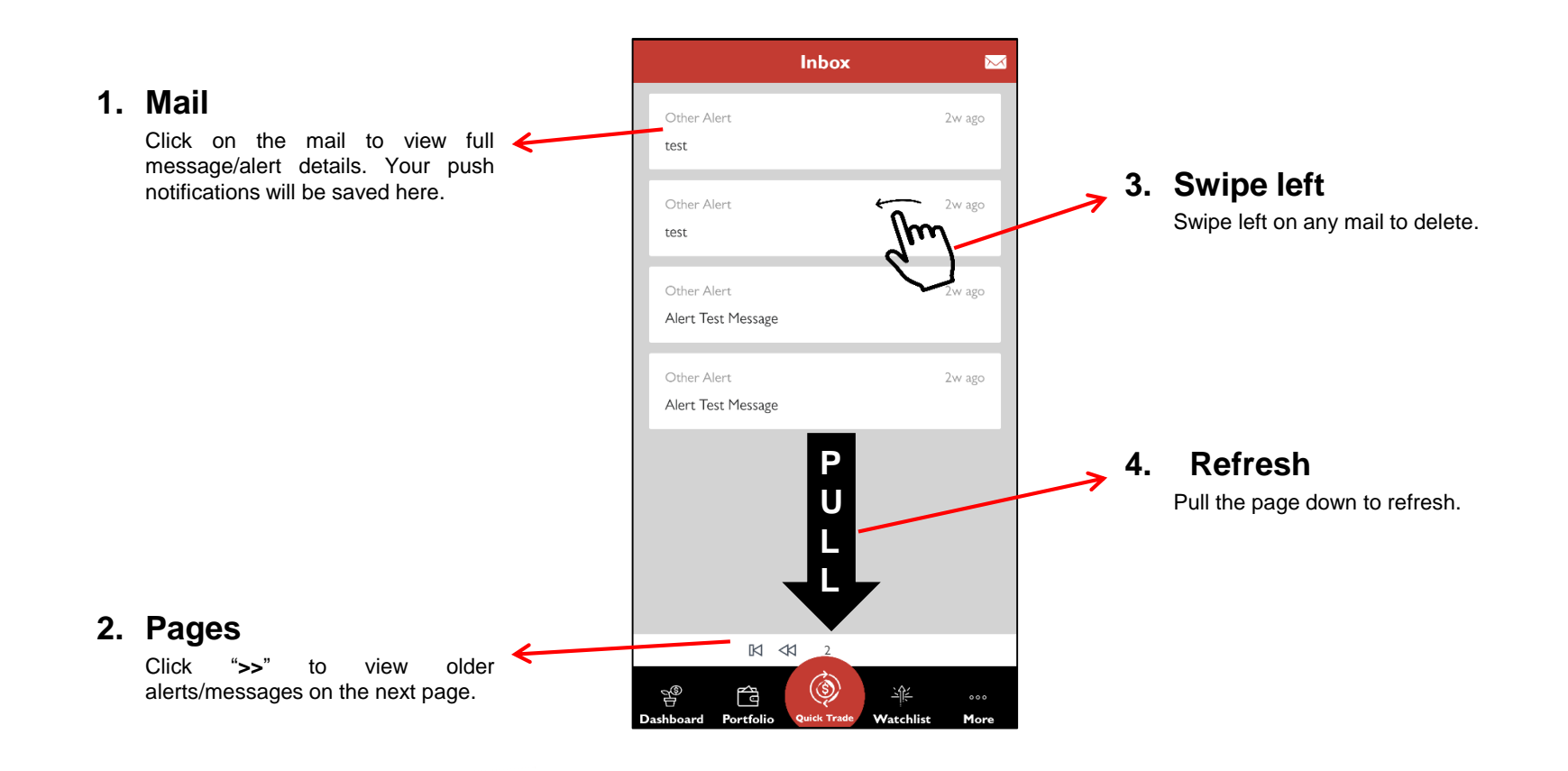

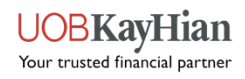

Alert Criteria
 Preference
 Notifications

### SETTINGS

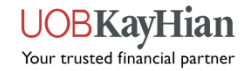

### **Alert Criteria**

- Set and edit your stock alerts here.
- The push notification will be triggered when your criteria has been met.

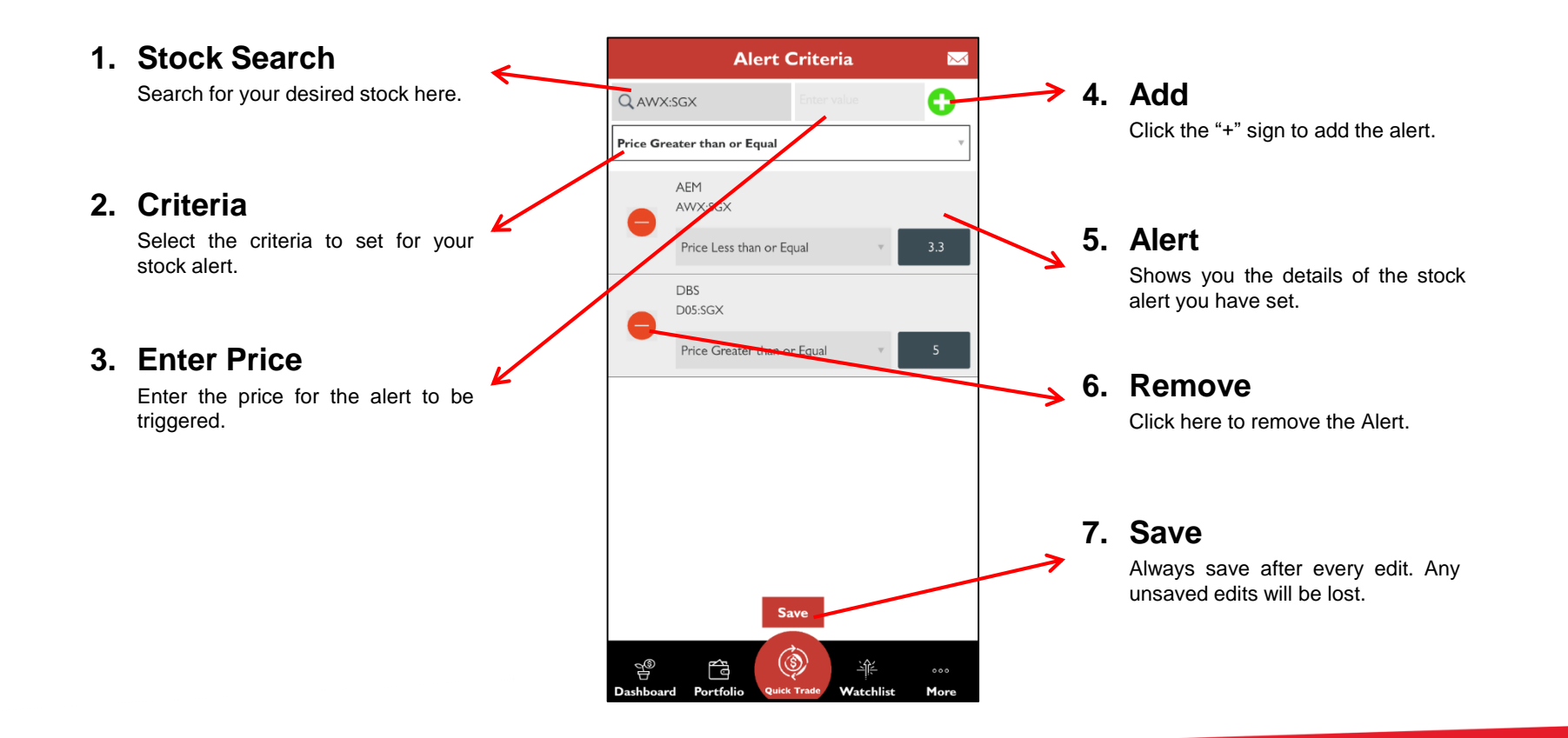

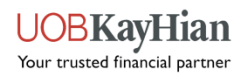

### **Preference**

Allows you to set and edit different app behaviours, enable/disable biometric login function, clear app cache and activate trading on market depth.

#### 1. Home View

Allows you to change the default first **K** page to land on after login.

| Dashboard          | ~ |
|--------------------|---|
| Market Info        |   |
| Watchlist          |   |
| Order Book         |   |
| Portfolio          |   |
| News and Research  |   |
| Account Management |   |
| Information        |   |
| Calculator         |   |

#### 2. Face/ Touch ID

Allows you to enable or disable biometric login.

| Home View ingerprint Refresh Cache Counter Search irade on Market Depth iable Selection Style                    | ><br>><br>PPLY       | /   |
|----------------------------------------------------------------------------------------------------|----------------------|-----|
| Home View<br>ingerprint<br>Refresh Cache A<br>Counter Search<br>Trade on Market Depth (<br>Trade Selection Style | ><br>><br>PPLY<br>0N | /   |
| ingerprint<br>Refresh Cache A<br>Counter Search<br>Trade on Market Depth (<br>Table Selection Style              | ><br>PPLY            | /   |
| Refresh Cache A<br>Counter Search<br>Trade on Market Depth (<br>Table Selection Style                            | PPLY                 | / _ |
| Refresh Cache A<br>Counter Search<br>Trade on Market Depth (<br>Table Selection Style                            | PPLY                 |     |
| Counter Search Trade on Market Depth Table Selection Style                                                       | ON ON                |     |
| Trade on Market Depth (                                                                                          | ON 🔪                 |     |
| able Selection Style                                                                                             |                      | ~   |
| able Selection Style                                                                                             |                      |     |
|                                                                                                    | >                    |     |
|                                                                                                    |                      |     |
|                                                                                                    |                      |     |
|                                                                                                    |                      |     |
|                                                                                                    |                      |     |
|                                                                                                    |                      |     |
|                                                                                                    |                      |     |
|                                                                                                    |                      |     |

#### 3. Refresh Cache

Click "Apply" to refresh the App's cache when needed.

#### 4. Counter Search

Allows you to select the page to land on after performing a counter search, i.e. Order Placement or Counter Info.

#### 5. Trade on Market Depth

Go straight to the order placement page from Market Depth when you activate this option.

#### 6. Table Selection Style

Choose whether you want to go directly to the counter info page or open the pop-up menu when clicking on stocks in various tables.

| Open popup menu          | $\checkmark$ |
|--------------------------|--------------|
| Go to counter info panel |              |

#### >> Back to Navigation Menu

### **Notifications**

Notifications allow you to register or deregister for the push notification service.

Please ensure that your device's "Settings" allows the app to send you push notifications as well.

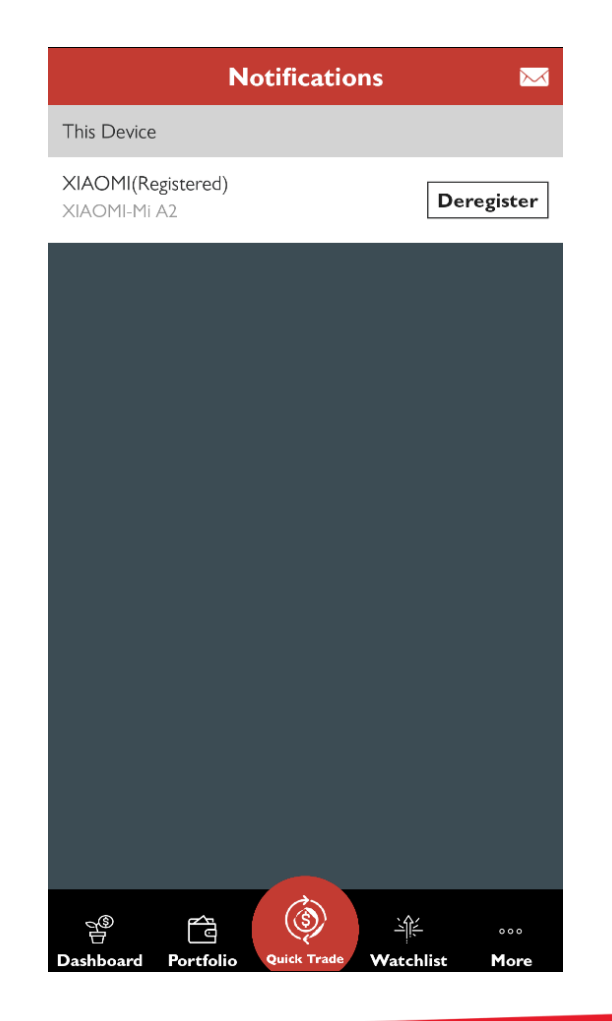

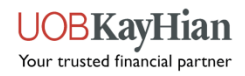

The stock calculator works out the brokerage rate and fees for each of your trade.

### CALCULATOR

>> Back to Navigation Menu

UOBKayHian Your trusted financial partner

### Calculator

- ✤ Calculate the trade value and fees for each trade.
- ✤ View the next +/- 5 bids.

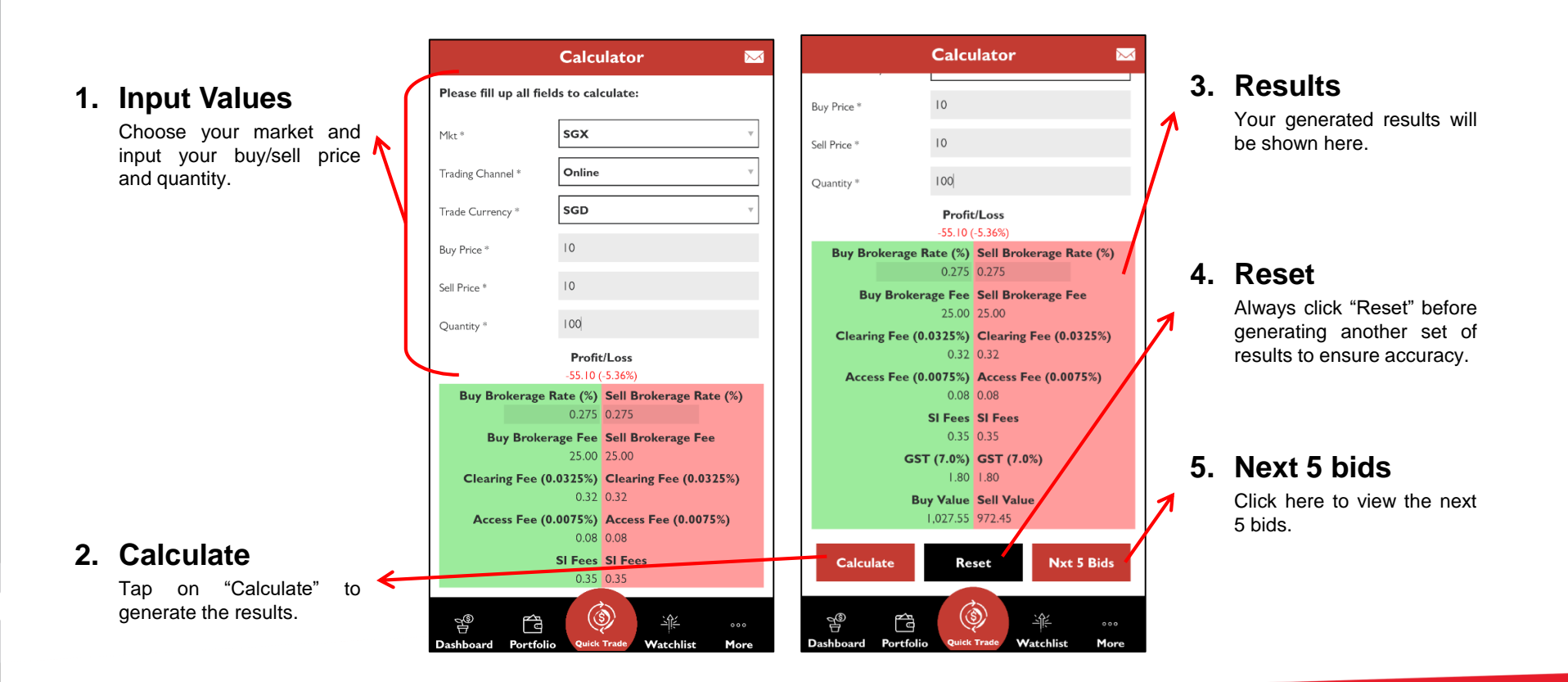

#### >> Back to Navigation Menu

### **UTRADE SG version 2.0**

#### Download now on Google Play or the App Store.

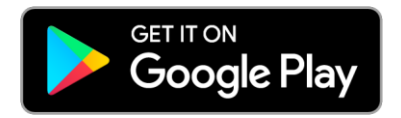

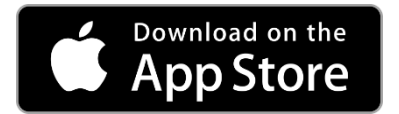

UOB Kay Hian Pte Ltd 8 Anthony Road, #01-01, Singapore 229957 Mon to Fri - 8:30am to 5:30pm (65) 6536 9338 contact@utrade.com.sg

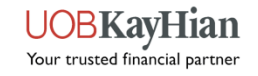